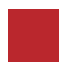

INSTRUCTION MANUAL

Video Interface and Wireless Carplay & Wired Android Auto

## MASERATI TD MASERATI INTERFACE

**DATA.** 2020.06.24

#### CONTACT

- W kaptrader.com
- E kap@kaptrader.com
- A (05854) A-912 RM Tera-tower2, 201 Songpa-Dearo, Songpa-gu, Seoul, Korea
- **F** (+82) 6204 0913

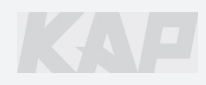

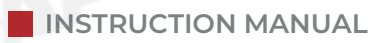

## **CAR COMPATIBILITY SHEET**

| DIP_SWM (IMAGE LED                                       |                            |  |
|----------------------------------------------------------|----------------------------|--|
| MASERATI-TD<br>VIDEO INTERFACE with CAN<br>MR-PAS-190627 | KPLAY<br>CP - KPL - 191122 |  |
| POWER/CAN DIGITAL R-TOUCH NAVI C-TO                      | USB MIC TOUCH SPK ANT      |  |

| BRAND    | MODEL          | YEAR        |
|----------|----------------|-------------|
|          | Quattroporte   | 2009 ~ 2013 |
| MASERATI | GranTurismo    | 2009        |
|          | GranTurismo MC | Cack        |
| -        | a altrix       | <u>.</u>    |
|          |                |             |

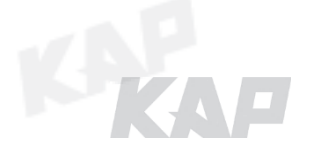

## COMPONENT

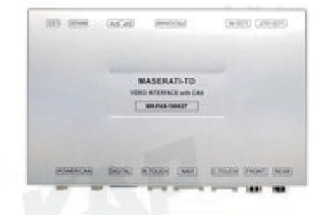

INTERFACE

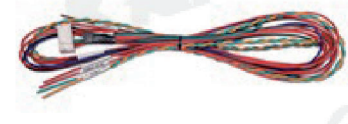

POWER CABLE

**RGB NAVI CABLE** 

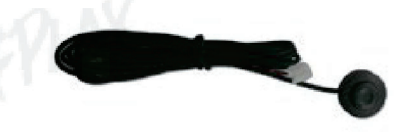

MODE SWITCH

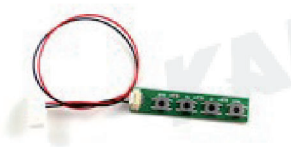

OSD BOARD

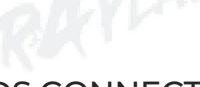

LVDS CONNECTOR

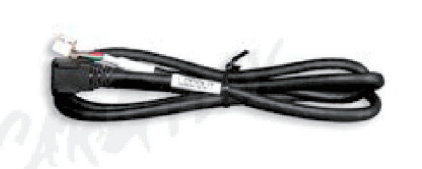

LVDS OUT CABLE

LVDS IN CABLE

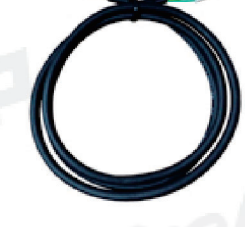

Touch Cable

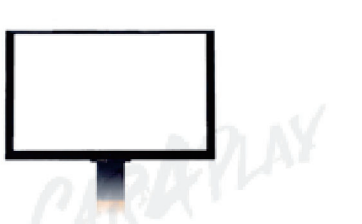

7.0" Capacitive Touch Screen

Touch Board

#### Warning

Please contact your dealer if any component is missing.

## COMPONENT

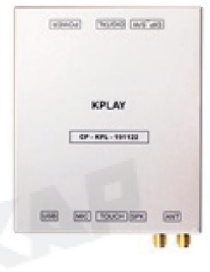

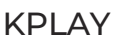

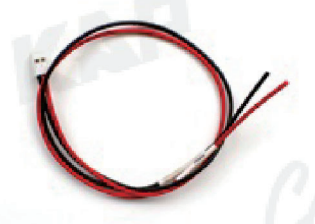

**KPLAY** Power Cable

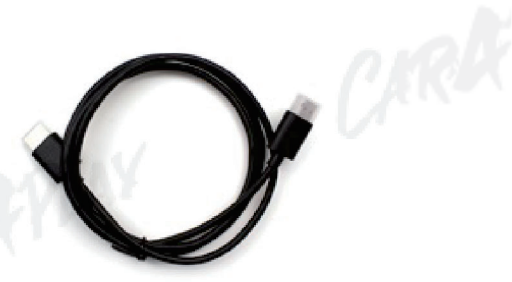

KAP

HDMI Cable

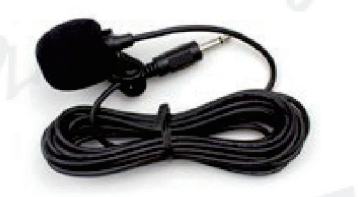

MIC

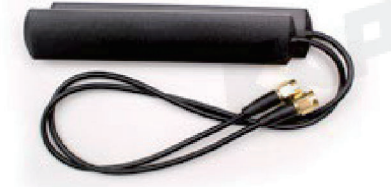

Wifi/Bluetooth Antenna

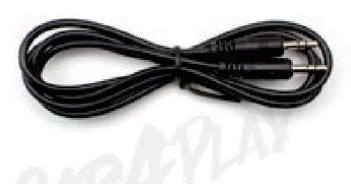

AUX Cable

#### Warning

Please contact your dealer if any component is missing.

## **INTERFACE SPEC**

#### 1 KPLAY INPUT

- Wireless APPLE CARPLAY
- Wired APPLE CARPLAY
- Wired ANDROID AUTO
- USB storage media

#### 2 INPUT

- 1 x Digital RGB Input (Navigation System source)
- 1 x Analog RGB Input (Navigation System output)
- 1 x CVBS(REAR CAMERA) Input (Rear camera source)
- 1 x CVBS(FRONT CAMERA) Input (Front camera source)

KAP

• 1 x LVDS Input (Car Command System)

#### **3** OUTPUT

1 x LVDS Output (LCD Operation)

#### 4 тоисн

- 1 x Virtual Analog Touch (Navigation System source)
- 1 x UART Digital Touch (Navigation System source)

#### 5 POWER

- Input Power : 8VDC ~ 24VDC
- Consumption Power : 12Watt, Max

#### **6** SWITCH INPUT MODE

- Possible to select CAR model while switching mode by DIP S/W
- By button on the Commander in the car via CAN

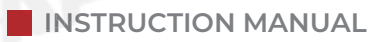

## **EXTERNAL DEVICE SPECIFICATIONS**

**AP** 

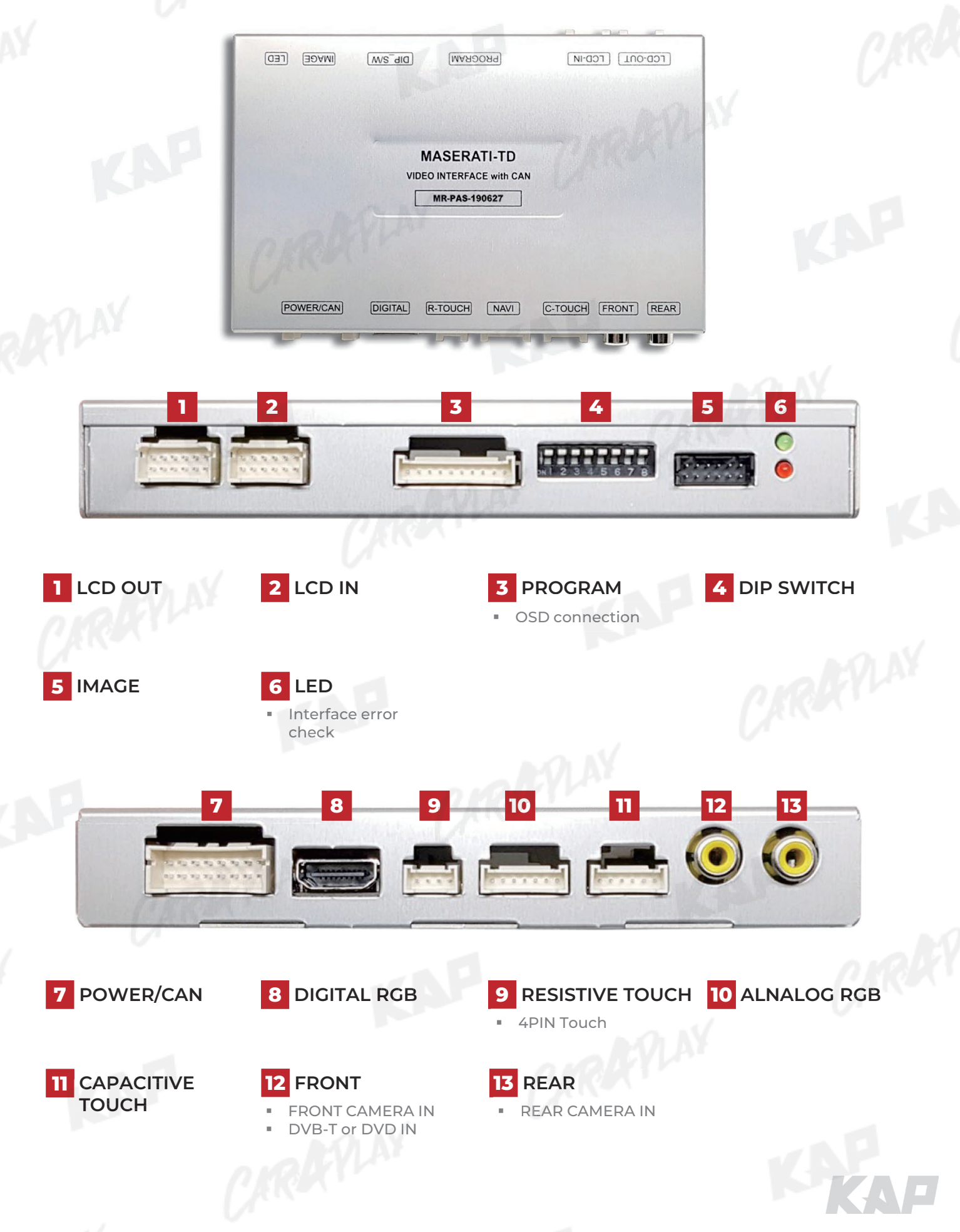

## **DIP SWITCH SETTING**

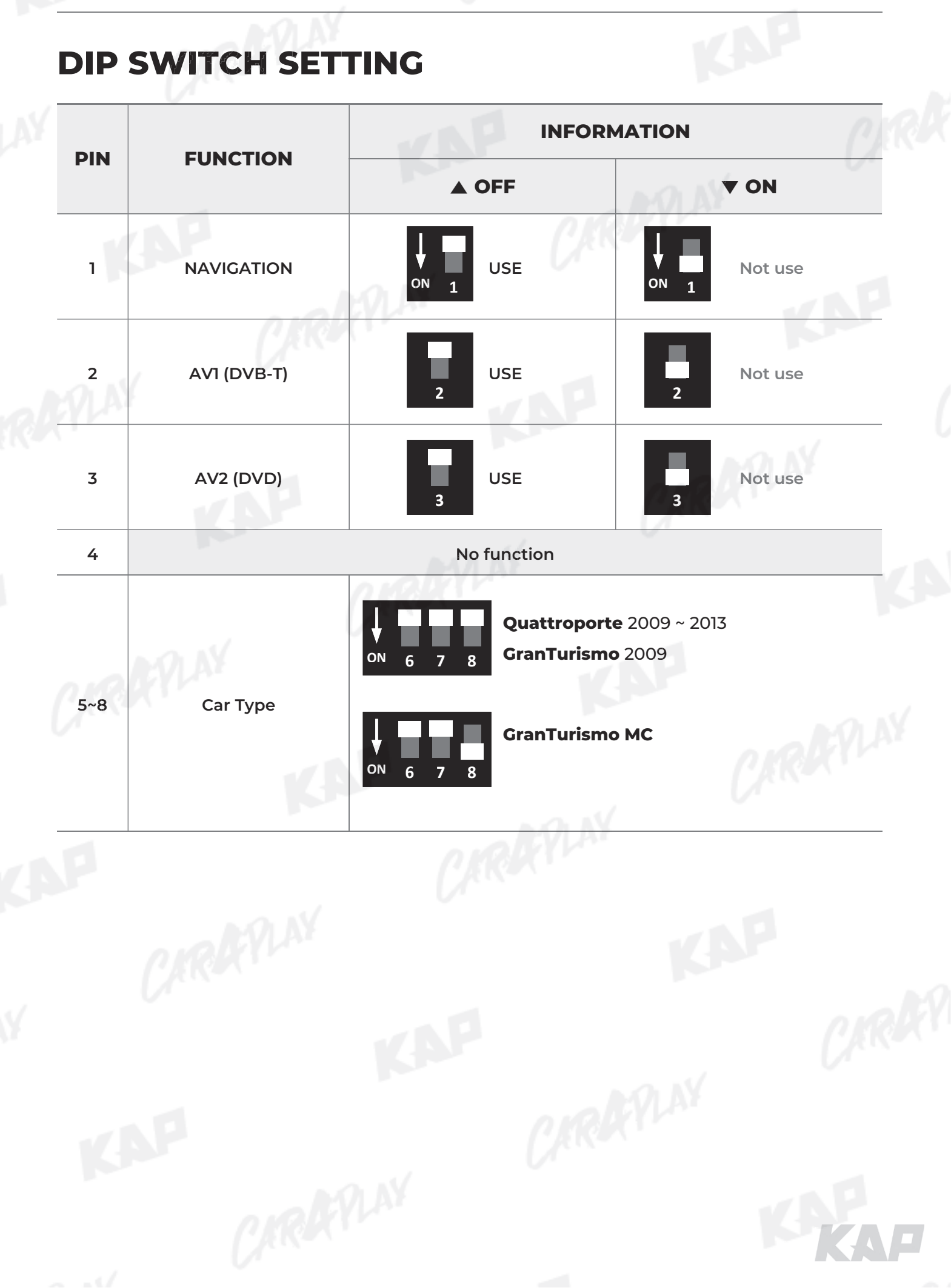

## **CONNECTOR PIN ASSIGNMENT**

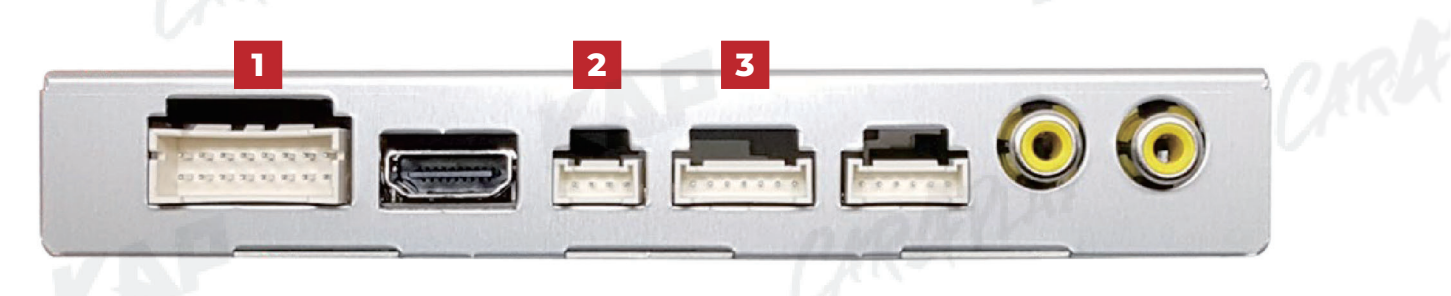

KAP

| 1 P()    | POWER<br>/CAN | 1         2         No.         1         3         5         7         9         11         13         15 | 3 5 7<br>4 6 8<br>Color<br>Red<br>Brown<br>Green<br>Green<br>Black<br>8<br>8<br>8<br>4<br>1 | 9       11       13       15         10       12       14       16         Signal Assignment         ACC       REAR DET         CAN1-L       CAN1-L         FRONT VCC         GND       Color         Red       0 | No.         2         4         6         8         10         12         14         16 | Color<br>Red<br>Blue<br>Brown<br>Red<br>Creen<br>Black<br>Black      | Signal Assignment<br>ACC<br>FRONT DET<br>CAN1-H<br>REAR VCC<br>MODE<br>GND |
|----------|---------------|----------------------------------------------------------------------------------------------------|---------------------------------------------------------------------------------------------|----------------------------------------------------------------------------------------------------|-----------------------------------------------------------------------------------------|----------------------------------------------------------------------|----------------------------------------------------------------------------|
| 1 P<br>3 | OWER<br>/CAN  | No. 1 1 3 5 7 9 11 13 15 1 1 N                                                                             | Color<br>Red<br>Brown<br>Green<br>Red<br>Black<br>8lack                                     | Signal Assignment ACC REAR DET CAN1-L CAN1-L GND GND Color Red                                                                                                    | No.       2       4       6       8       10       12       14       16                 | Color<br>Red<br>Blue<br>Brown<br>Red<br>Green<br>Black<br>Signal Ass | Signal Assignment ACC FRONT DET CAN1-H REAR VCC MODE GND GND               |
| 1 P<br>, | OWER<br>/CAN  | 1<br>3<br>5<br>7<br>9<br>11<br>13<br>15                                                                    | Red<br>Brown<br>Green<br>Red<br>Black                                                       | ACC<br>REAR DET<br>CAN1-L<br>FRONT VCC<br>GND<br>Color<br>Red                                                                                                    | 2<br>4<br>6<br>8<br>10<br>12<br>14<br>16                                                | Red<br>Blue<br>Brown<br>Red<br>Green<br>Black<br>Signal Ass          | ACC<br>FRONT DET<br>CAN1-H<br>REAR VCC<br>MODE<br>GND                      |
| 1 P<br>, | OWER<br>/CAN  | 3<br>5<br>7<br>9<br>11<br>13<br>15                                                                         | Brown<br>Green<br>Red<br>Black                                                              | REAR DET<br>CAN1-L<br>FRONT VCC<br>GND<br>Color<br>Red                                                                                                    | 4<br>6<br>8<br>10<br>12<br>14<br>16                                                     | Blue<br>Brown<br>Red<br>Creen<br>Black<br>Signal Ass                 | FRONT DET<br>CAN1-H<br>REAR VCC<br>MODE<br>GND                             |
| 2 T      | /CAN          | 5<br>7<br>9<br>11<br>13<br>15                                                                              | Green<br>Red<br>Black                                                                       | CAN1-L<br>FRONT VCC<br>GND<br>Color<br>Red                                                                                                    | 6<br>8<br>10<br>12<br>14<br>16                                                          | Brown<br>Red<br>Green<br>Black<br>Signal Ass                         | CAN1-H<br>REAR VCC<br>MODE<br>GND                                          |
| 2        | TOUCH         | 7<br>9<br>11<br>13<br>15                                                                                   | Red       Black       2     3       4       1                                               | FRONT VCC<br>GND<br>Color<br>Red                                                                                                    | 8<br>10<br>12<br>14<br>16                                                               | Red<br>Green<br>Black<br>Signal Ass                                  | REAR VCC<br>MODE<br>GND                                                    |
| 2 T      | гоисн         | 9<br>11<br>13<br>15                                                                                        | Red       Black       2     3       4       I                                               | FRONT VCC<br>GND<br>Color<br>Red                                                                                                    | 10<br>12<br>14<br>16                                                                    | Red<br>Green<br>Black<br>Signal Ass                                  | REAR VCC<br>MODE<br>GND                                                    |
| 2 T      | TOUCH         | 11<br>13<br>15                                                                                             | Red       Black       2     3       4       1                                               | FRONT VCC<br>GND<br>Color<br>Red                                                                                                    | 12<br>14<br>16                                                                          | Red<br>Green<br>Black<br>Signal Ass                                  | REAR VCC<br>MODE<br>GND                                                    |
| 2 T      | гоисн         | 13<br>15                                                                                                   | Red           Black           2         3         4           Io.         1         1       | FRONT VCC<br>GND<br>Color<br>Red                                                                                                    | 14                                                                                      | Green<br>Black<br>Signal Ass                                         | MODE<br>GND                                                                |
| 2 T      | гоисн         | 15                                                                                                    | Black                                                                                       | GND<br>Color<br>Red                                                                                                    | 16                                                                                      | Black<br>Signal Ass                                                  | GND<br>signment                                                            |
| 2 T      | гоисн         | N                                                                                                    | <b>2 3 4</b><br><b>Io.</b>                                                                  | Color<br>Red                                                                                                    | K                                                                                       | Signal Ass                                                           | ignment                                                                    |
| 2 T      | гоисн         | N                                                                                                    | <b>2 3 4</b><br><b>Io.</b>                                                                  | Color<br>Red                                                                                                    | K                                                                                       | Signal Ass                                                           | ignment                                                                    |
| P        |               |                                                                                                    |                                                                                             | 1                                                                                                    |                                                                                         | Y-                                                                   |                                                                            |
| 2        | OUCH          |                                                                                                    | 1                                                                                           | Red                                                                                                    |                                                                                         | 17                                                                   |                                                                            |
| P        |               | -                                                                                                    | 2                                                                                           | Green                                                                                                    |                                                                                         | X-                                                                   |                                                                            |
| P        |               | 3                                                                                                    | 3                                                                                           | Blue                                                                                                    | VI AY                                                                                   | Y+                                                                   | +                                                                          |
|          |               |                                                                                                    | 4                                                                                           | White                                                                                                    | P                                                                                       | X+                                                                   | +                                                                          |
|          |               |                                                                                                    |                                                                                             |                                                                                                    |                                                                                         |                                                                      |                                                                            |
|          |               | _                                                                                                    |                                                                                             |                                                                                                    |                                                                                         |                                                                      |                                                                            |
|          | ~             | 0                                                                                                    | 234                                                                                         | 5 6 7                                                                                                    |                                                                                         |                                                                      |                                                                            |
|          | (7484         | N                                                                                                    | lo.                                                                                         | Color                                                                                                    |                                                                                         | Signal Ass                                                           | ignment                                                                    |
|          |               | 1                                                                                                    | 1                                                                                           | Red                                                                                                    |                                                                                         | R DA                                                                 | ATA                                                                        |
|          | RGB           | 2                                                                                                    | 2                                                                                           | Green                                                                                                    |                                                                                         | G DA                                                                 | ATA                                                                        |
| 3        | NAVI          | 3                                                                                                    | 3                                                                                           | Blue                                                                                                    |                                                                                         | B DA                                                                 | ATA                                                                        |
|          |               |                                                                                                    | 4                                                                                           | White                                                                                                    |                                                                                         | SYN                                                                  | 1C                                                                         |
|          |               | 5                                                                                                    | 5                                                                                           | Black                                                                                                    |                                                                                         | GN                                                                   | D                                                                          |
|          |               | e                                                                                                    | 6                                                                                           | Green                                                                                                    | AR                                                                                      | DVB-                                                                 | TIR                                                                        |
|          |               |                                                                                                    | 7                                                                                           | Orange                                                                                                    | 1                                                                                       | DVD                                                                  | ) IR                                                                       |
|          |               |                                                                                                    |                                                                                             | N                                                                                                    |                                                                                         |                                                                      |                                                                            |
| I        | I             | 04                                                                                                    | ally                                                                                        | P*                                                                                                    |                                                                                         |                                                                      |                                                                            |

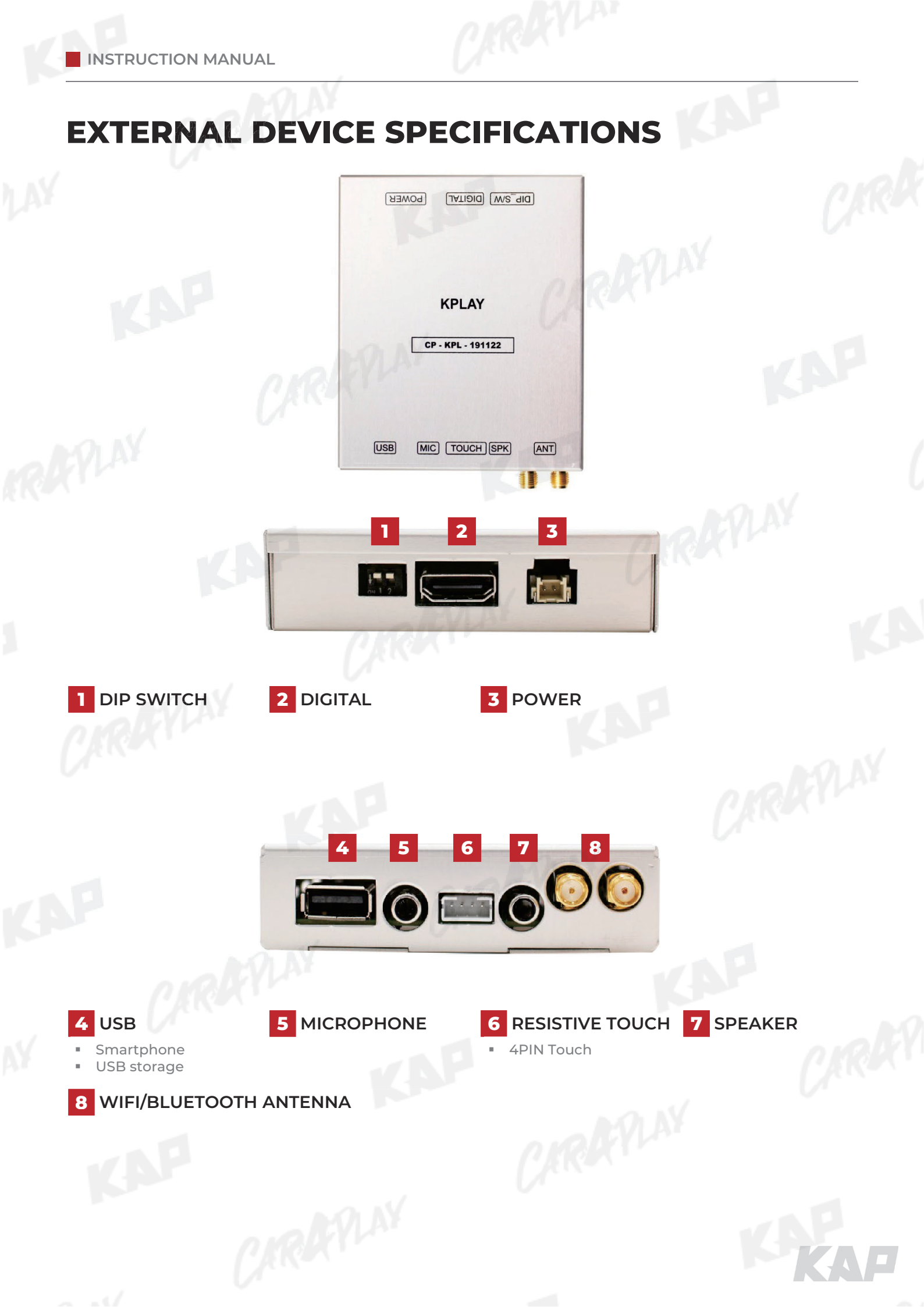

## **KPLAY CONNECTOR PIN ASSIGNMENT**

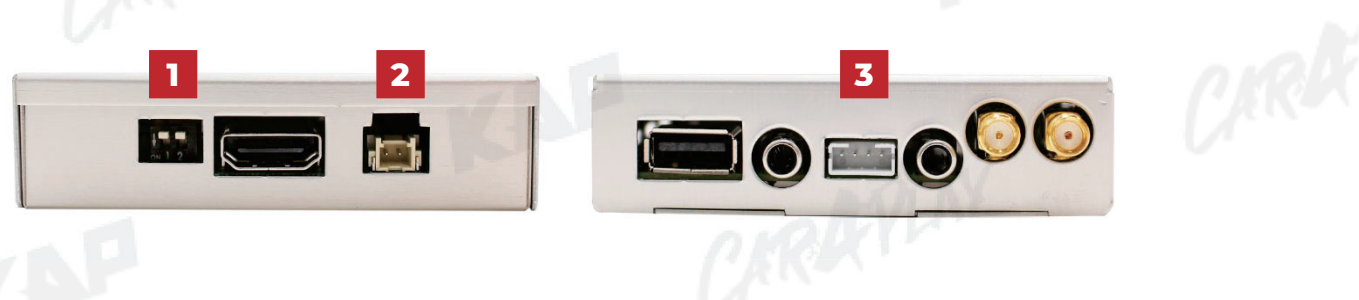

| lo | PORT          | and                           | INFOR                    | MATION            |
|----|---------------|-------------------------------|--------------------------|-------------------|
|    | ,             | No                            | FUNCTION                 |                   |
|    | Y             | 1                             | 800x480<br>Resolution    | DN 1 2            |
| 1  | DIP<br>SWITCH | 2                             | 1280x480<br>Resolution   |                   |
|    |               | ► Warning                     | CARKE                    |                   |
|    | -0 N          | <ul> <li>DIP swite</li> </ul> | ch No. 2 has no functior | n                 |
| 2  | POWER         |                               | Color                    | Signal Assignment |
| -  |               | 1                             | Red                      | ACC               |
|    |               | 2                             | Black                    | GND               |
|    |               | 000                           | 5 CARK                   |                   |
| 7  | тонсн         | No.                           | Black                    | Signal Assignment |
| 5  | reserr        | 2                             | Green                    | X+                |
|    |               | 3                             | White                    | Y-                |
|    |               | 4                             | Red                      | Х-                |
|    |               |                               |                          | - AVINY           |

KAP.

AP

#### MAIN SCREEN

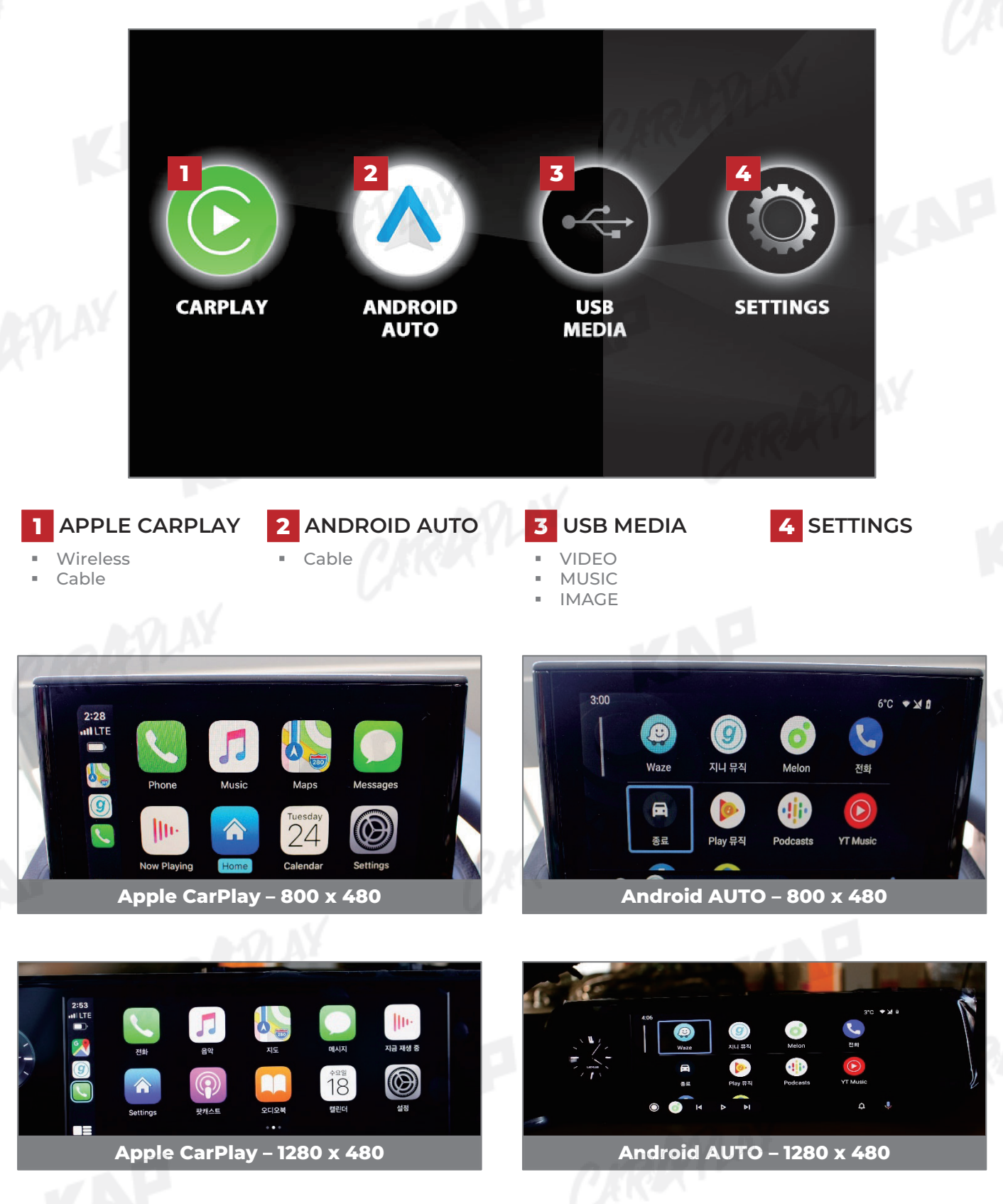

Apple Carplay Voice Control (Siri)

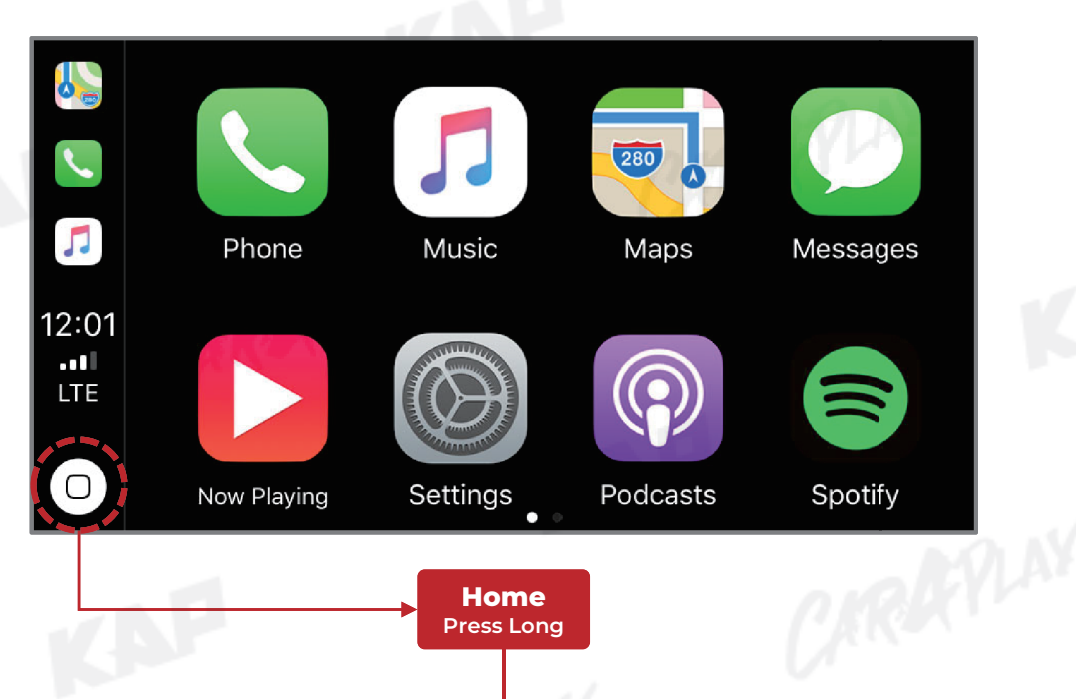

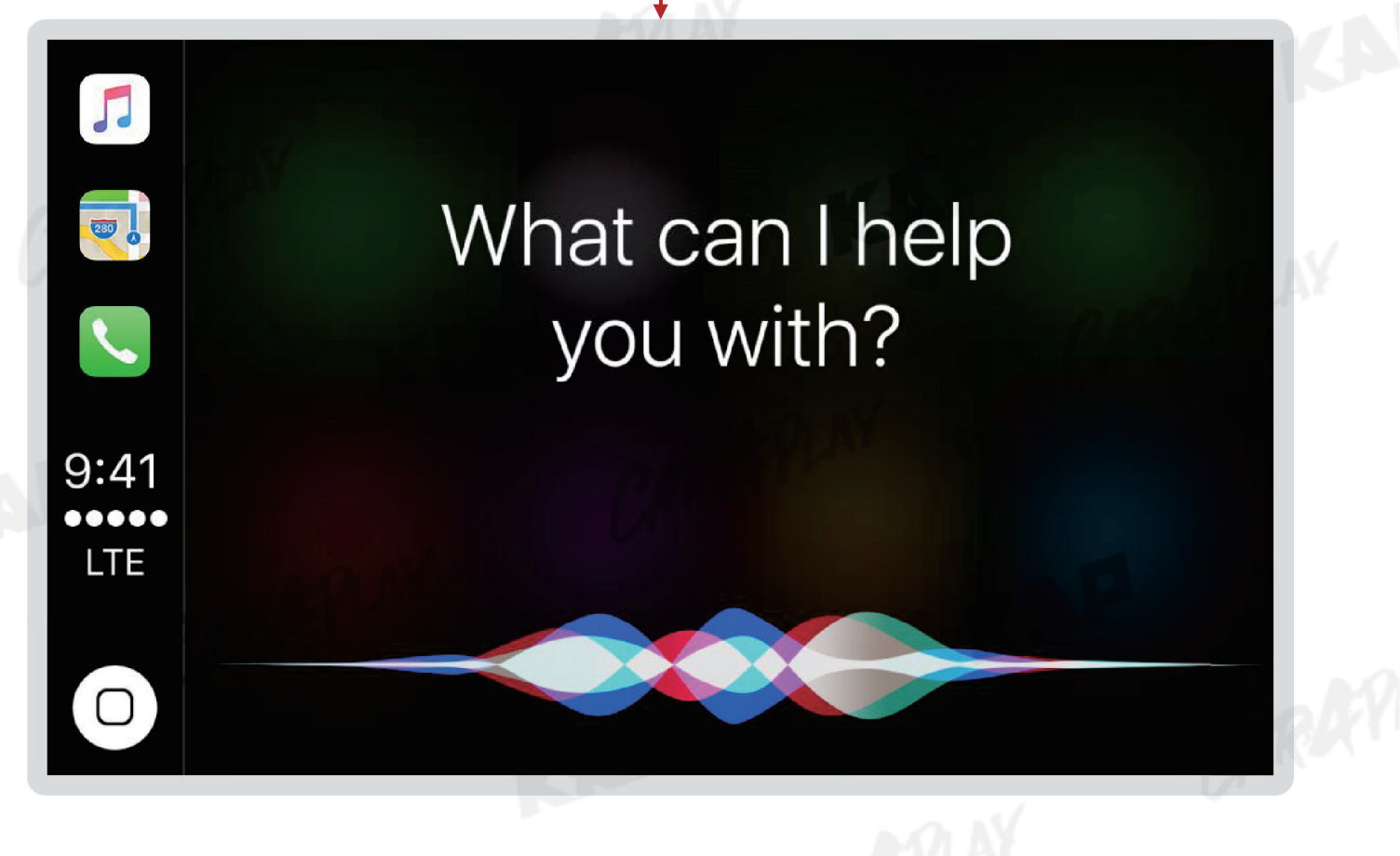

#### SETTINGS

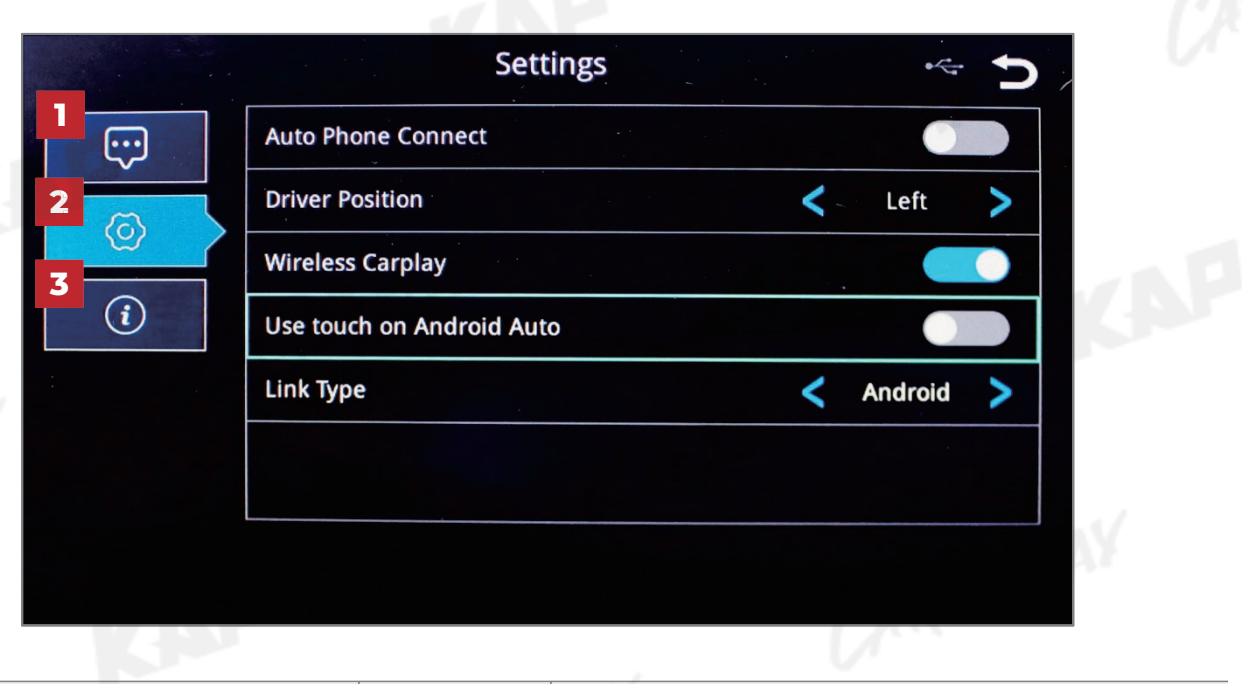

| No | INFOR                                         | MATION                      | SELECTION         | FUNCTION                                                                                         |                                                 |
|----|-----------------------------------------------|-----------------------------|-------------------|--------------------------------------------------------------------------------------------------|-------------------------------------------------|
| 1  | Language<br>settings                          | Languages                   | OLEX <sup>I</sup> | You can change the language of the settings screen                                               |                                                 |
|    | RAPLAY                                        | Auto Phone<br>Connect       | Activation        | Automatically launch Android AUTO or Apple CarPlay<br>when smartphone is connected               |                                                 |
|    |                                               | (Only for wired connection) | Disabled          | Charge only when connecting a smartphone, select icor<br>to launch Android AUTO or Apple CarPlay |                                                 |
|    |                                               | Driver Desition             | Left              | Use when driver's position is left                                                               |                                                 |
|    |                                               | Driver Position             | Right             | Use when driver's position is right                                                              |                                                 |
| 2  | Connection<br>settings<br>Use touc<br>Android | Connection                  | Wireless          | Activation                                                                                       | Connect Apple CarPlay wirelessly<br>(Bluetooth) |
|    |                                               | Carplay                     | Disabled          | Used to wire Apple CarPlay                                                                       |                                                 |
|    |                                               | Use touch on                | Activation        | Touch is available when running Android Auto                                                     |                                                 |
|    |                                               | Android Auto                | Disabled          | Touch not available when running Android Auto                                                    |                                                 |
|    |                                               | (1                          | Android           | Android Auto                                                                                     |                                                 |
|    | 0                                             | Link Type                   | Carlife           | do not select<br>(Update Coming Soon)                                                            |                                                 |
| z  | Firmware                                      | Reset                       |                   | Factory reset                                                                                    |                                                 |
|    | Information                                   | Sys Update                  |                   | Update firmware using USB                                                                        |                                                 |

MEDIA CONTROL

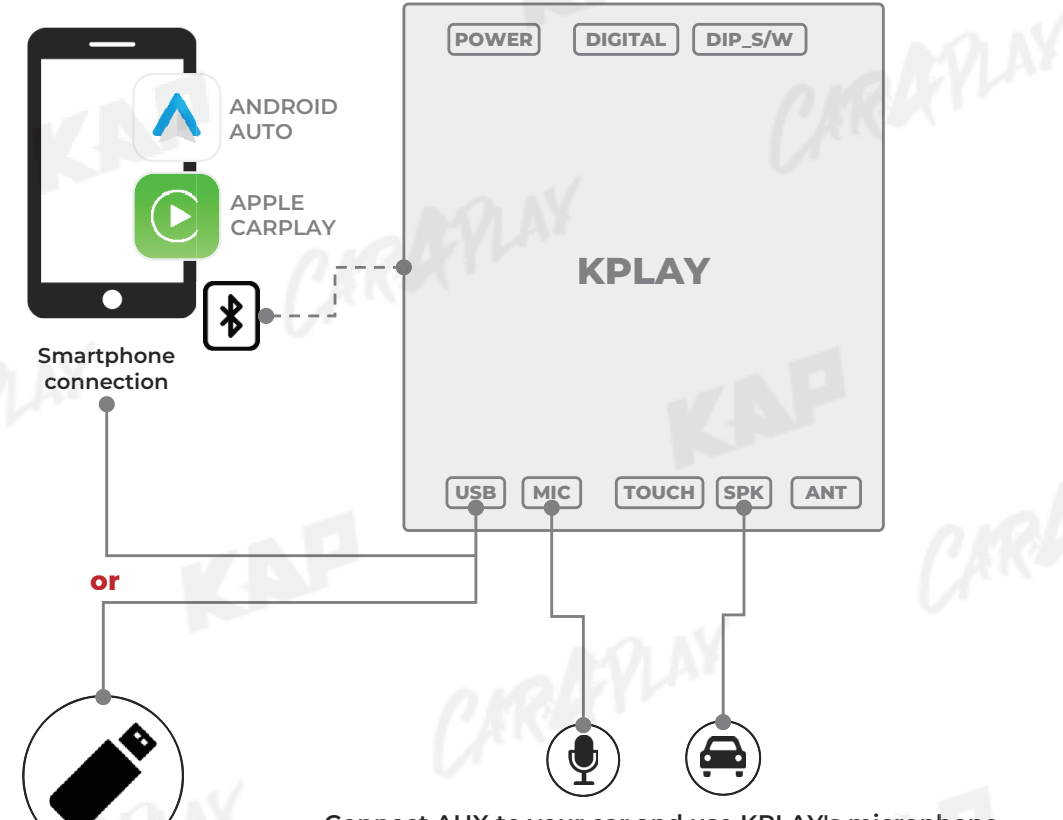

Connect AUX to your car and use KPLAY's microphone

KAP

USB Media

| 90 | INFOR           | MATION                 | Can be used                          | CONTROL                                         | NOTICE                                                                                                    |
|----|-----------------|------------------------|--------------------------------------|-------------------------------------------------|----------------------------------------------------------------------------------------------------|
|    | Apple           | Wireless<br>connection | Use all                              | CIRK                                            | PLAY                                                                                                    |
| 1  | CarPlay         | Cable<br>Connection    | Functions                            | <ul><li>AUX</li><li>MIC</li><li>TOUCH</li></ul> | <ul> <li>Multiple connections are not supported</li> <li>Only one device can be connected<br/>unconditionally</li> </ul> |
| 2  | Android<br>AUTO | Cable<br>Connection    | Use all<br>Android AUTO<br>Functions |                                                 | URAPLAY CAN                                                                                                    |
| 3  | USB Media       | Connection             | Music, Photo,<br>Video               |                                                 |                                                                                                    |

iPhone Wireless connection - Connection method

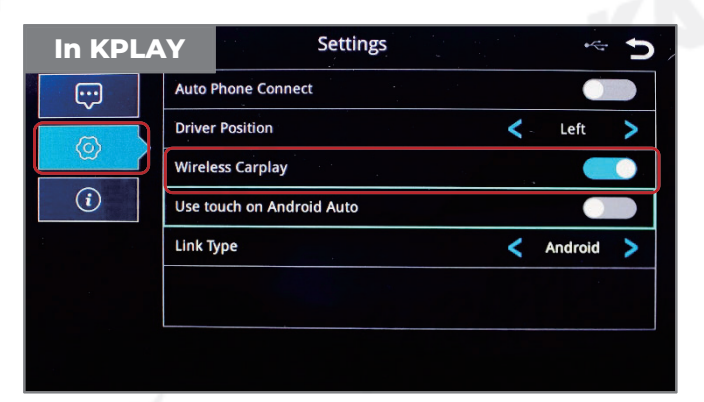

1. Activate Wireless Carplay in KPLAY Settings Menu

(If Wireless Carplay is enabled, you cannot connect by wire)

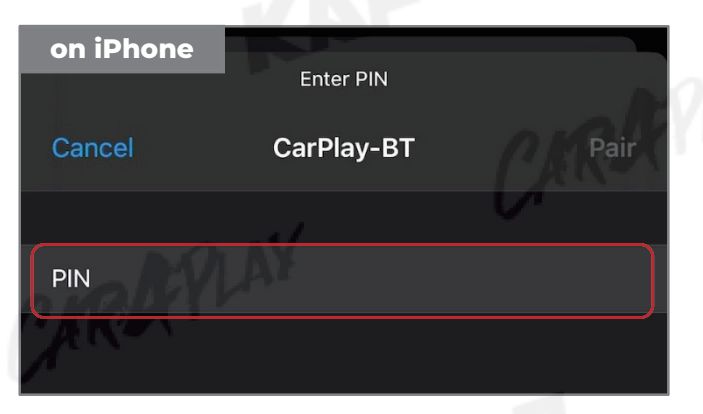

3. PIN Number "0000" enter

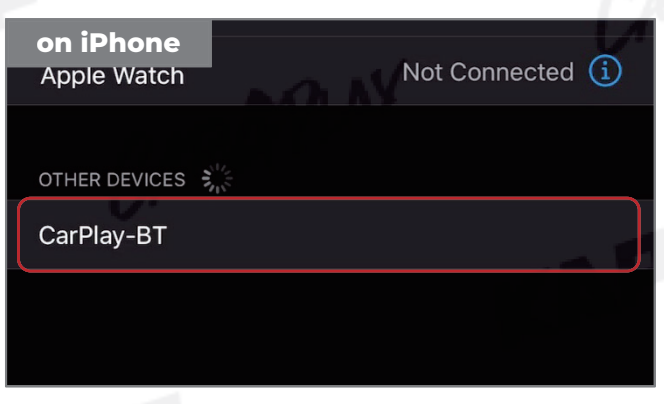

2. Choose CarPlay-BT in Bluetooth on iPhone

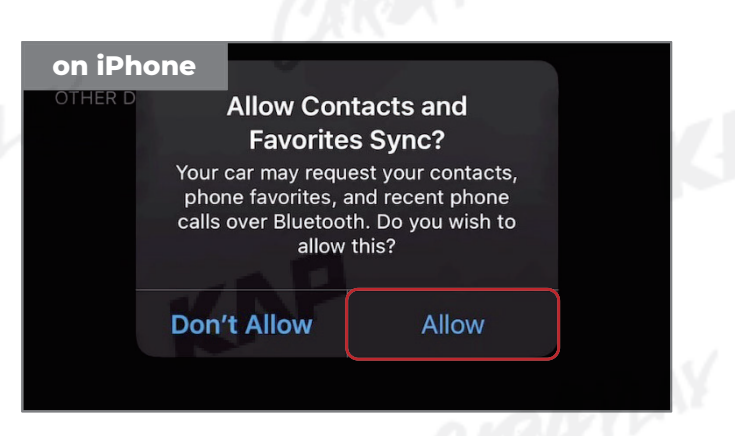

4. "Allow" select

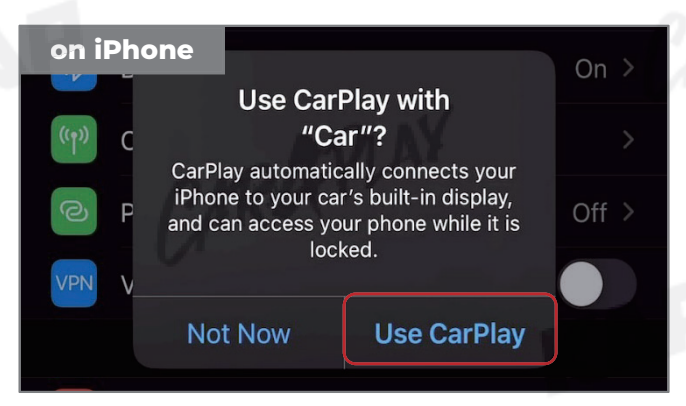

5. "Use CarPlay" select

(Once connected, Bluetooth will be

disconnected and connected via Wi-Fi)

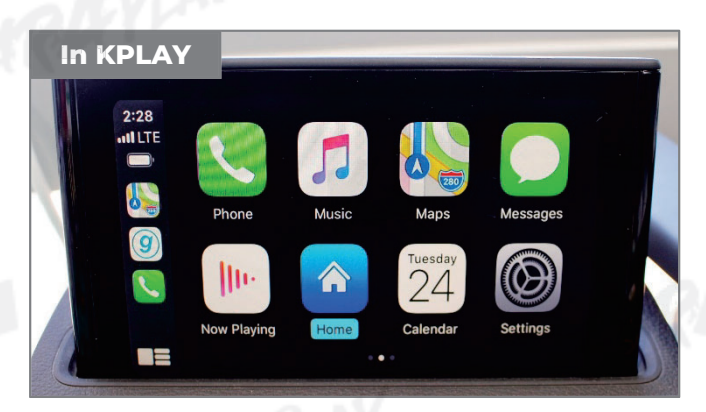

6. Enjoy CarPlay!

If your iPhone fails to connect

- Make sure Siri is active
- Delete the Bluetooth and CarPlay records as shown below,
   disable and re-enable WiFi and Bluetooth, then try to connect again.

| orget Bluetooth history | I LTE ■ 10:48 <i>ব</i>  |                     | •11 LTE 🗩  | 10:48 🛪                                                  | atil LTE 🔲                                                             |
|-------------------------|-------------------------|---------------------|------------|----------------------------------------------------------|------------------------------------------------------------------------|
| Settings                | Settings                | Bluetooth           |            | K Bluetooth C                                            | arPlay-BT                                                              |
| ≻ Airplane Mode         |                         |                     |            | Forget This Dovice                                       |                                                                        |
| 😪 Wi-Fi Not Conn        | nected > Now discoveral | ble as "iPhone".    |            | Forget This Device                                       |                                                                        |
| Bluetooth               | On > MY DEVICES         |                     |            |                                                          |                                                                        |
| (1) Cellular            | > CarPlay-BT            | Not                 | Connect    |                                                          |                                                                        |
| Personal Hotspot        | Off > OTHER DEVICE      | e 2 <sup>11</sup> 2 |            |                                                          |                                                                        |
| VPN VPN                 |                         | 5 m                 |            |                                                          |                                                                        |
| _                       |                         |                     |            |                                                          | EVLAY                                                                  |
| C Notifications         |                         |                     |            |                                                          | reat Davias                                                            |
| Sounds & Haptics        | >                       |                     |            |                                                          | Iger Device                                                            |
| C Do Not Disturb        | >                       |                     |            |                                                          | Cancel                                                                 |
| Eorget CarDlay History  | 01                      |                     |            |                                                          |                                                                        |
| 10:49 7 III             | 10:49 🔊                 |                     | I LTE 🗩    | 10:49 🔊                                                  | .ul LTE 🗩                                                              |
| Settings                | Settings                | General             |            | General                                                  | CarPlay                                                                |
| Ganaral                 |                         |                     | - 1        | 105                                                      |                                                                        |
|                         | About                   |                     | >          |                                                          |                                                                        |
|                         | Software Up             | odate               | >          |                                                          | (uls)                                                                  |
|                         |                         |                     |            |                                                          |                                                                        |
|                         | AirDrop                 |                     | >          |                                                          |                                                                        |
| Wallpaper               | AirPlay & Ha            | ndoff               | >          |                                                          |                                                                        |
| Siri & Search           | CarPlay                 |                     |            | If your car supports wireles control button on your stee | s CarPlay, press and hold the voice ring wheel to start CarPlay setup. |
| Face ID & Passcode      | >                       |                     | KIK        | MY CAR                                                   |                                                                        |
| SOS Emergency SOS       | > iPhone Stor           | age                 | > <b> </b> | Car                                                      | >                                                                      |
| Battery                 | Background              | App Refresh         | >          |                                                          |                                                                        |
| Privacy                 |                         |                     |            | Forget This Car                                          |                                                                        |
| 10:49 -7II LTE          | 10:48 🗸                 | •••• LTE 🗩          |            |                                                          |                                                                        |
|                         |                         |                     |            |                                                          |                                                                        |
| Settings Wi-Fi          | Settings Blueto         | oth                 |            |                                                          |                                                                        |
| ✓ Settings Wi-Fi        | Settings Blueto         | ioth                |            |                                                          |                                                                        |

KAP

#### Warning

- Due to the nature of the wireless connection, sometimes the connection is not working properly
- If you follow the same procedure as above, but the connection is not working properly, reboot KPLAY and iPhone and try again

If your Android Phone fails to connect

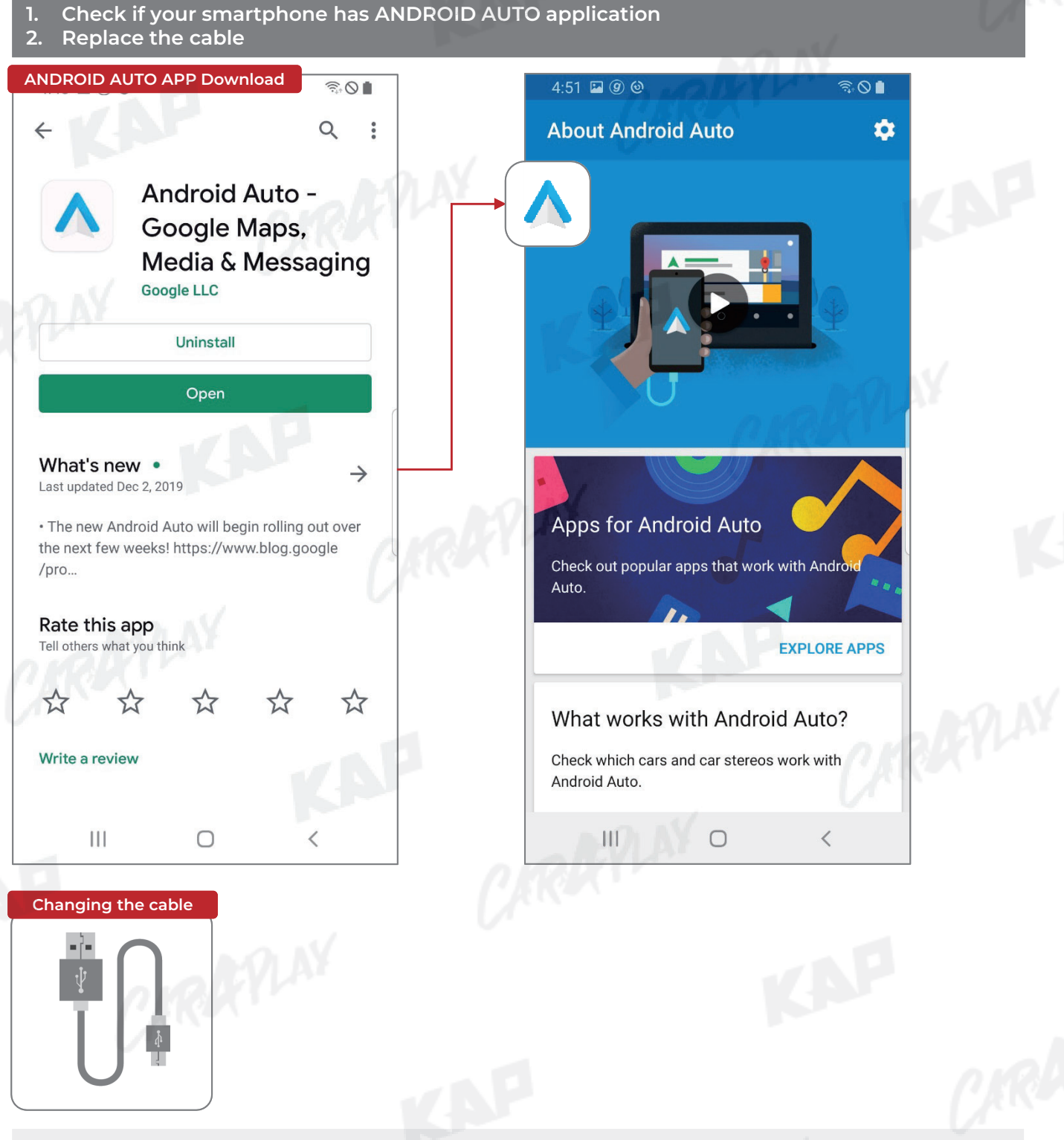

#### Warning

- Android Auto may not run even if the cable is not broken
- If you follow the same procedure as above, but the connection is not working properly, reboot KPLAY and iPhone and try again

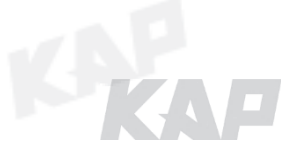

甸

### FIRMWARE UPDATE

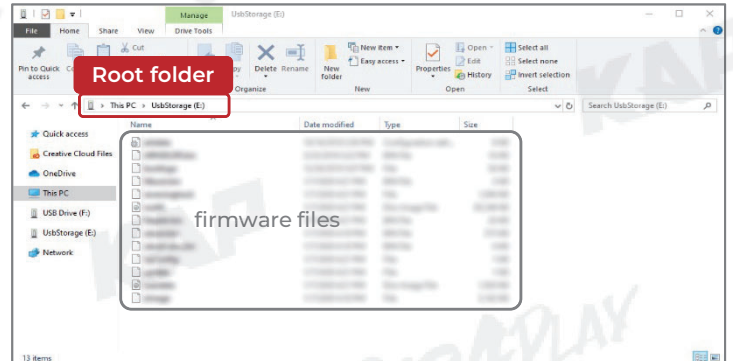

USB

Add the firmware file provided in root folder
 \* of the USB

\*Root folder : Top-level folder without adding folder

2. Connect USB to the KPLAY board with the update file. The USB media will be scanned automatically Press the Home button on the top right corner of the USB Media screen and select

the Settings menu

3. Select 'Sys Update' from the Settings menu

4. After the device reboots, check the message and wait for the update to complete.

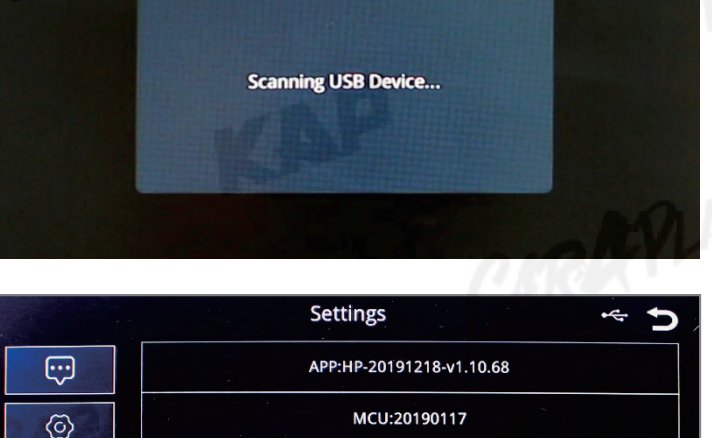

Reset

Upgrading, please wait a moment.

#### Warning

 If USB with firmware is connected, the update will be performed every time the device is rebooted

Sys Update

5

### **BUTTON CONTROL**

Change Mode to Interface Screen

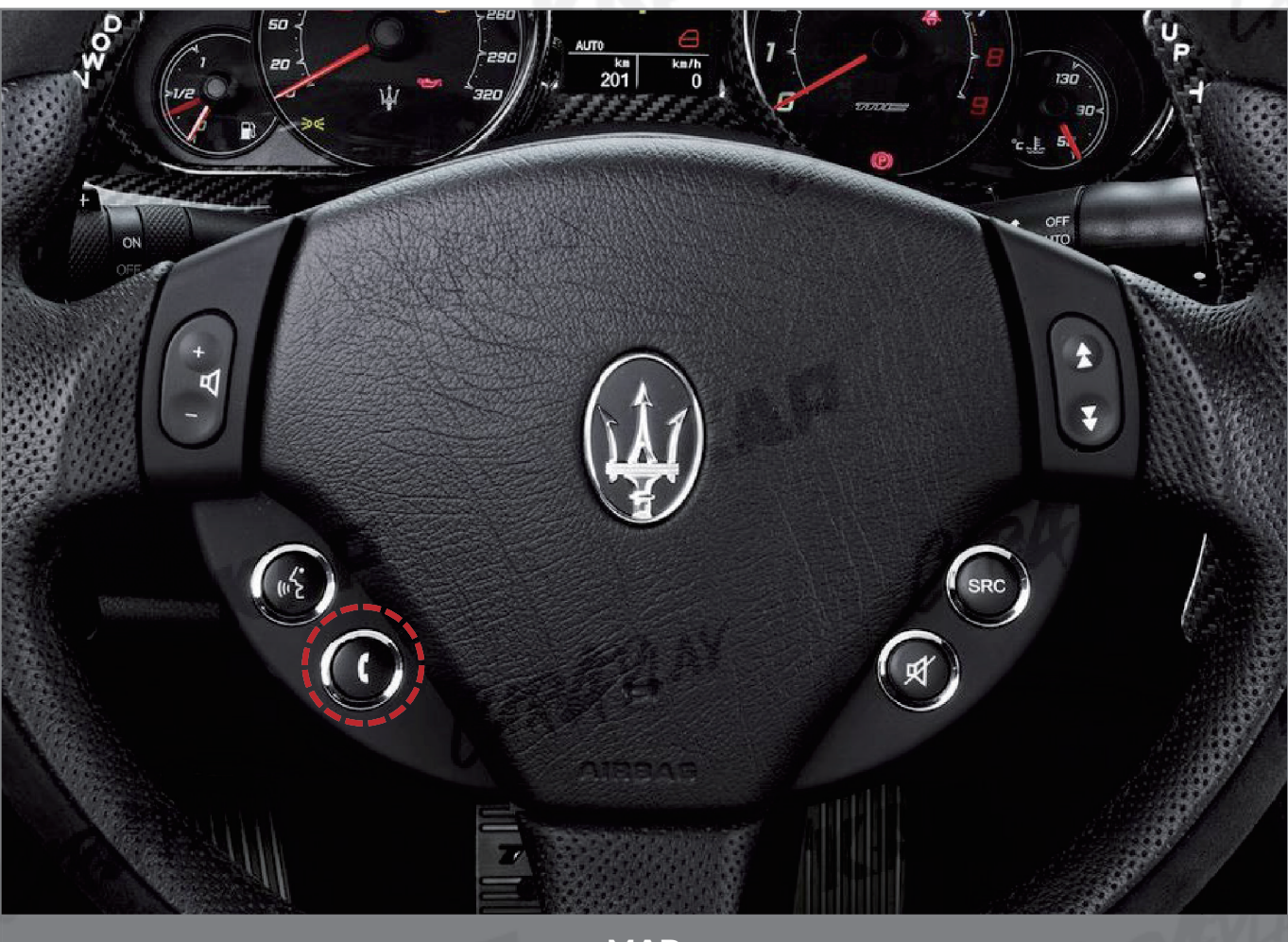

KAP

MAP

| BUTTON | PRESS        | FUNCTION                                                             |  |
|--------|--------------|----------------------------------------------------------------------|--|
| CALL   | Press        | OEM screen to interface screen<br>Interface screen to the OEM screen |  |
|        | ▶ Screen cha | inge sequence : OEM > NAVI > AVI > AV2 > OEM                         |  |

To use the steering wheel button, "SteeringWheelBtn" must be "ON" in the OSD menu

### **GESTURE CONTROL**

Change Mode to Interface Screen

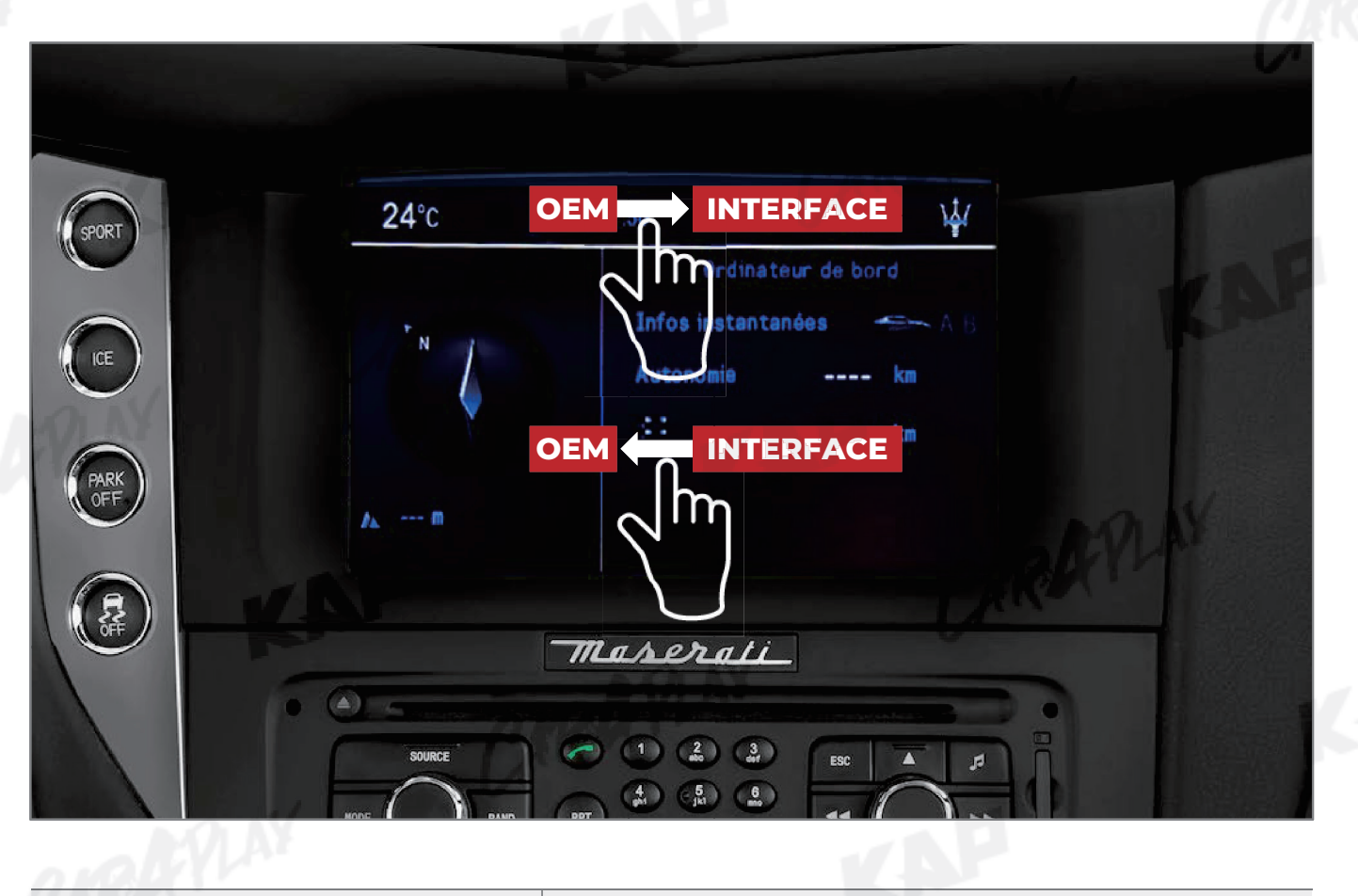

KAP

| GESTURE      |             | FUNCTION                      |
|--------------|-------------|-------------------------------|
| <b>C</b> uin | Swipe left  | Interface screen ► OEM screen |
| Swipe        | Swipe right | OEM screen ► Interface screen |
| ▶ Warning    | 1           | C BREACH                      |

To use gesture , "Gesture" must be "ON" in the OSD menu

## **HOME ICON CONTROL**

Change Mode to OEM Screen

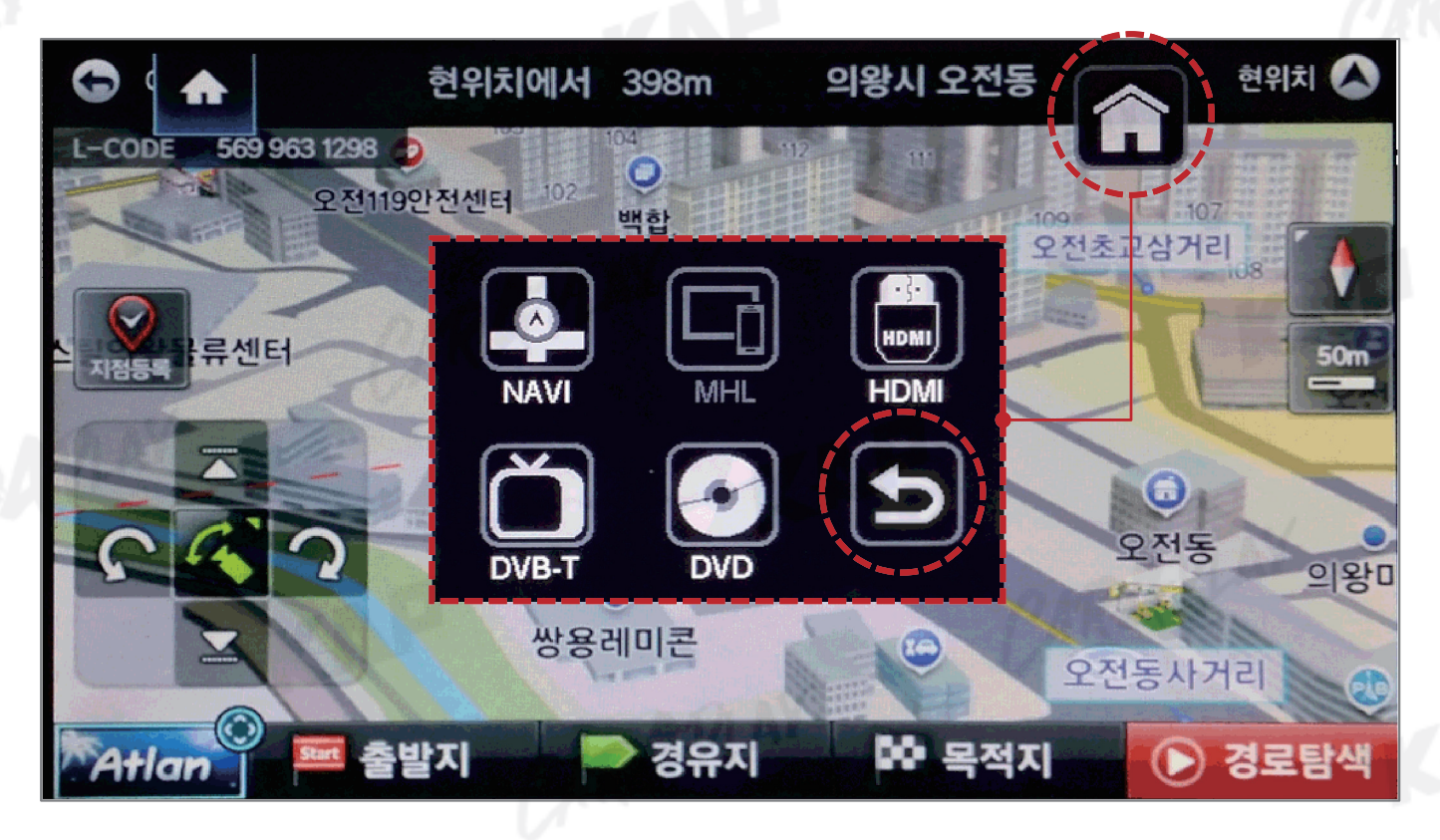

KAP

| BUTTON  | PRESS | FUNCTION                           |       |
|---------|-------|------------------------------------|-------|
| Return  | Touch | Interface screen to the OEM screen |       |
| Warning |       |                                    | CREAT |

To use the icon, "HomelCon" must be "ON" in the OSD menu

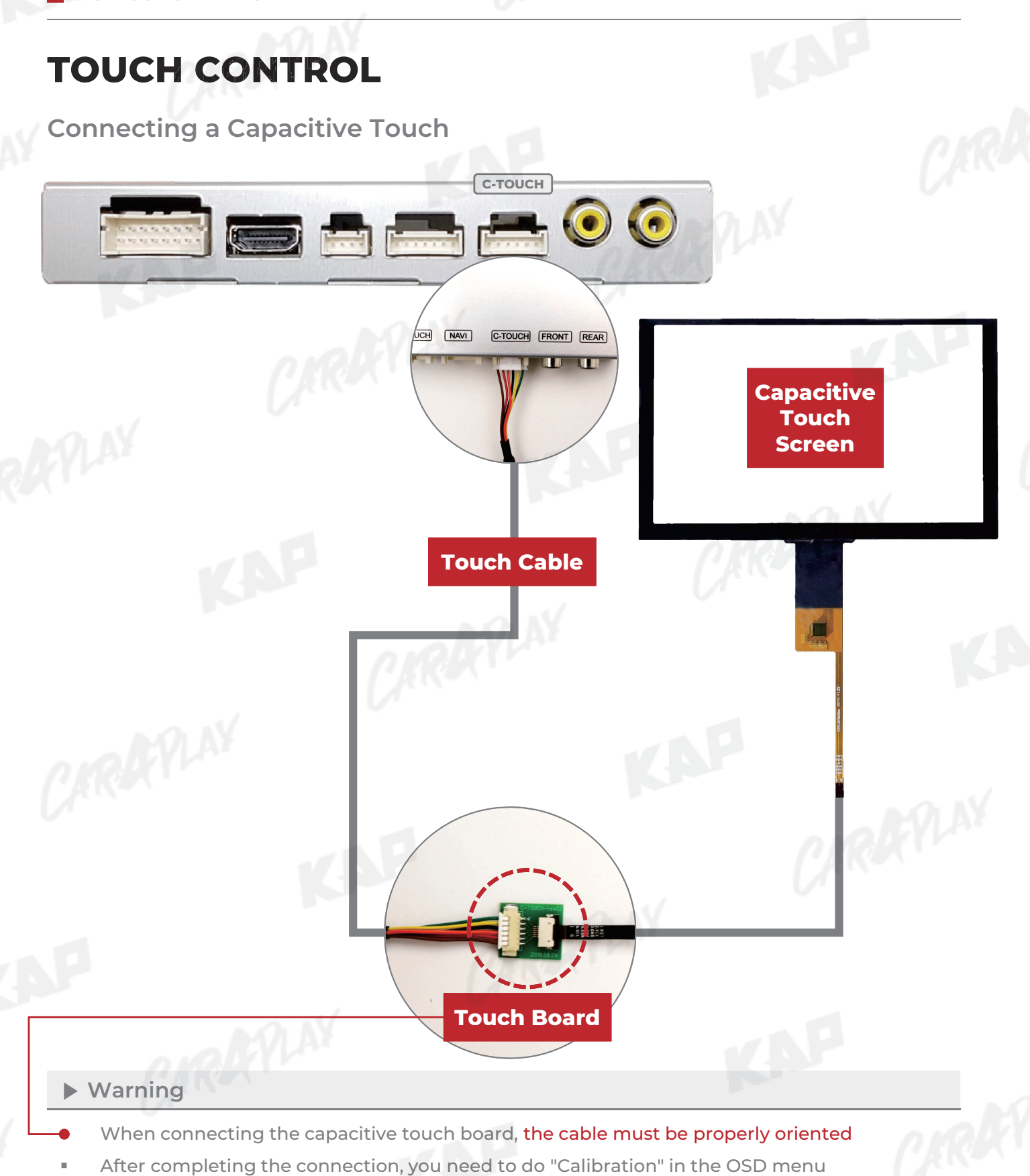

| MENU                      | Calibrati                               | on N                                       | AVI                   |
|---------------------------|-----------------------------------------|--------------------------------------------|-----------------------|
| OSD<br>IR-Ctrl<br>Utility | Factory Reset<br>Calibration<br>Version | Execute Ca:<br>Execute Ca:<br>FDSHOOKPX-18 | ncel<br>ncel<br>80112 |
|                           | CIR                                     |                                            |                       |

## **TOUCH CONTROL**

#### **Touch Calibration**

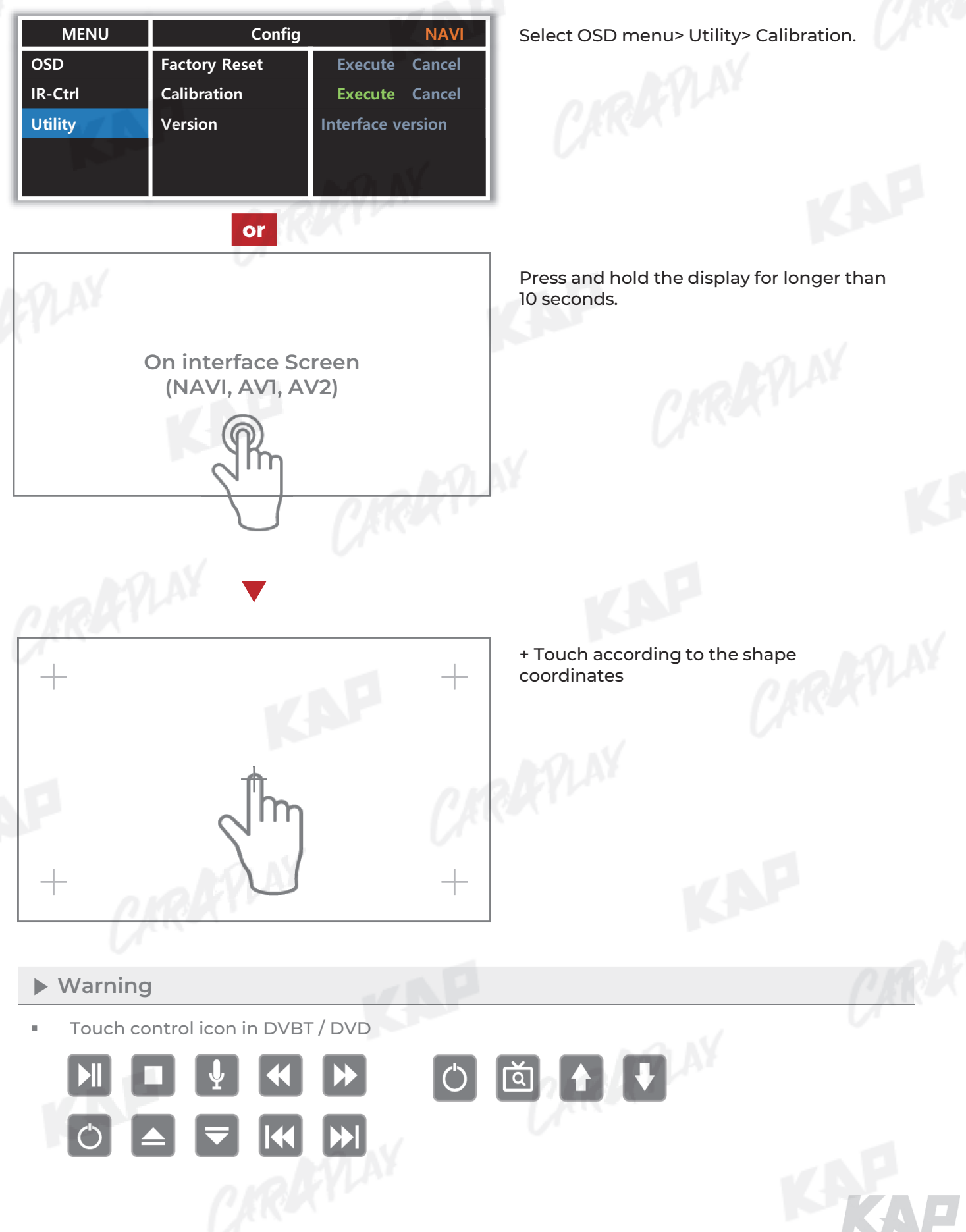

**KPLAY Connection – Screen Setting** 

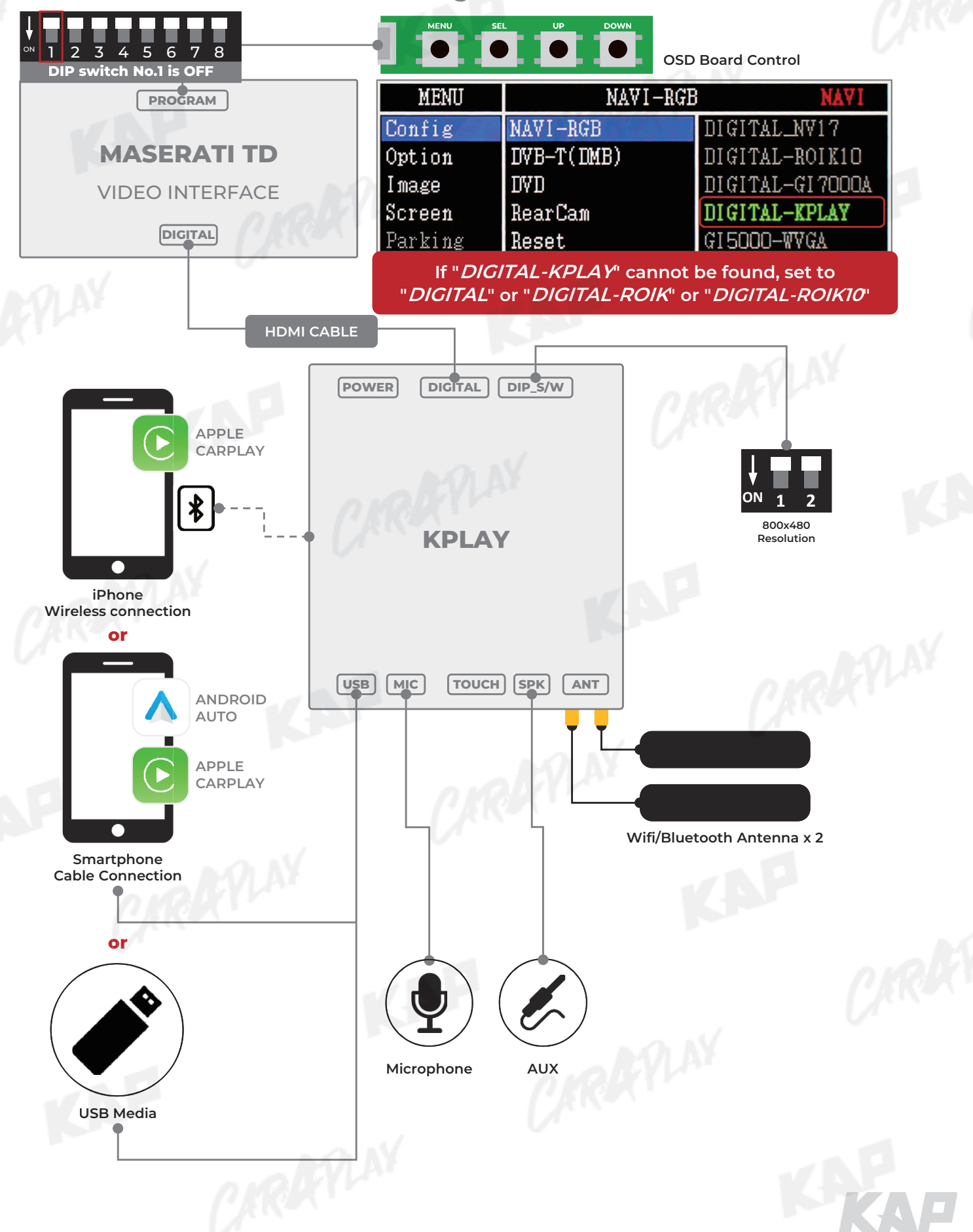

**KPLAY Connection – Touch Setting** 

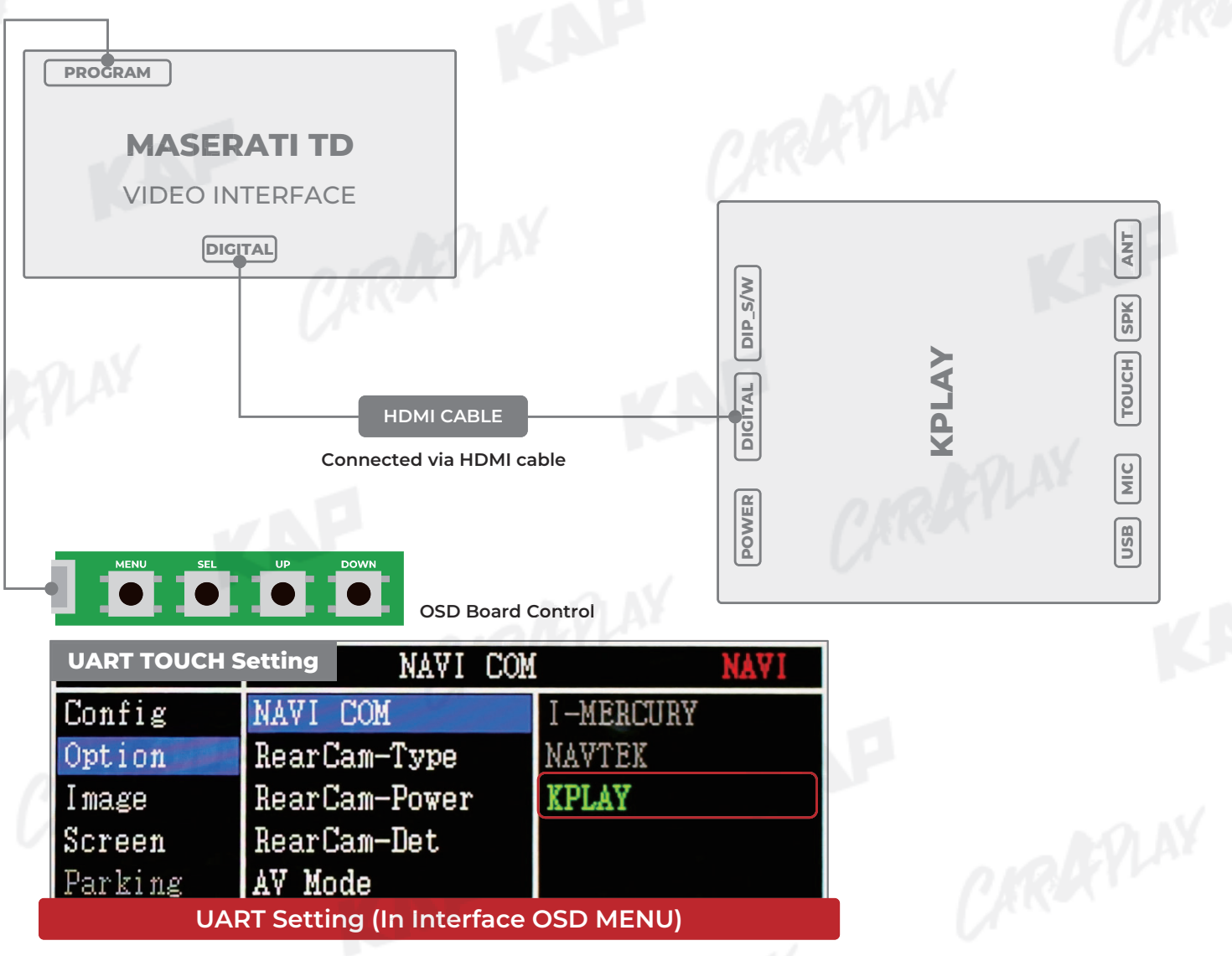

KAP

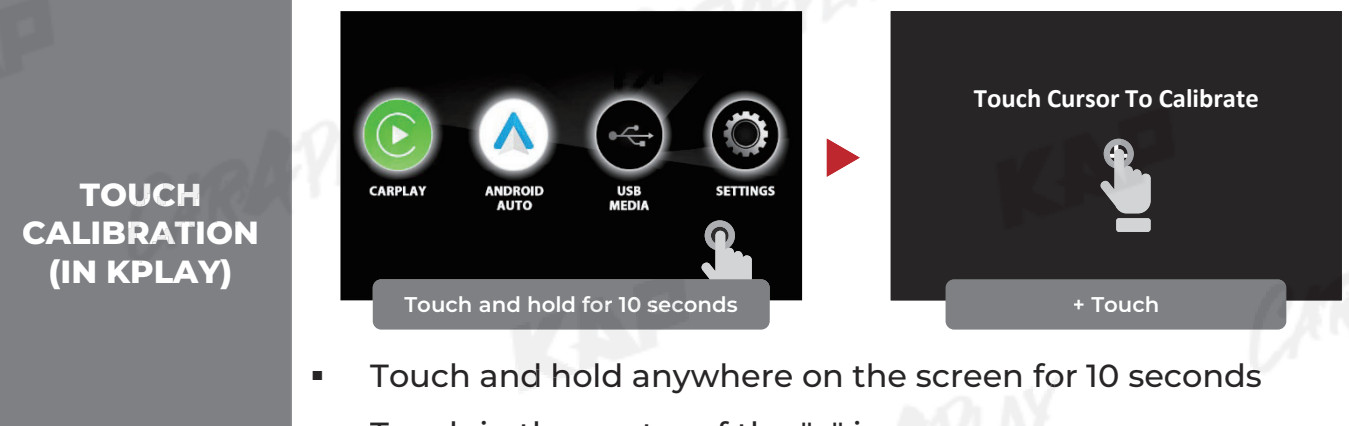

Touch in the center of the "+" icon

**CAN** connection

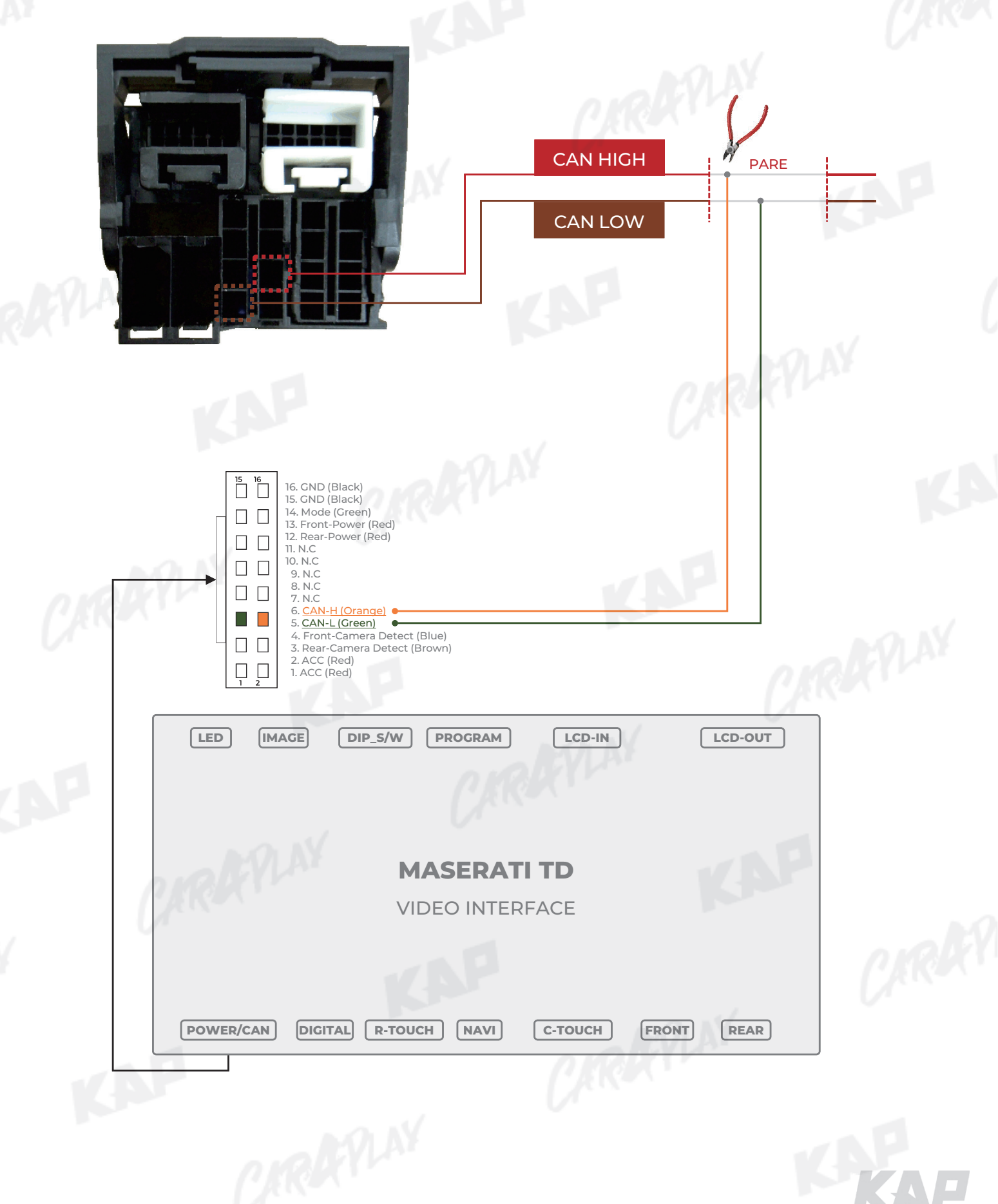

GranTurismo LVDS cable connection

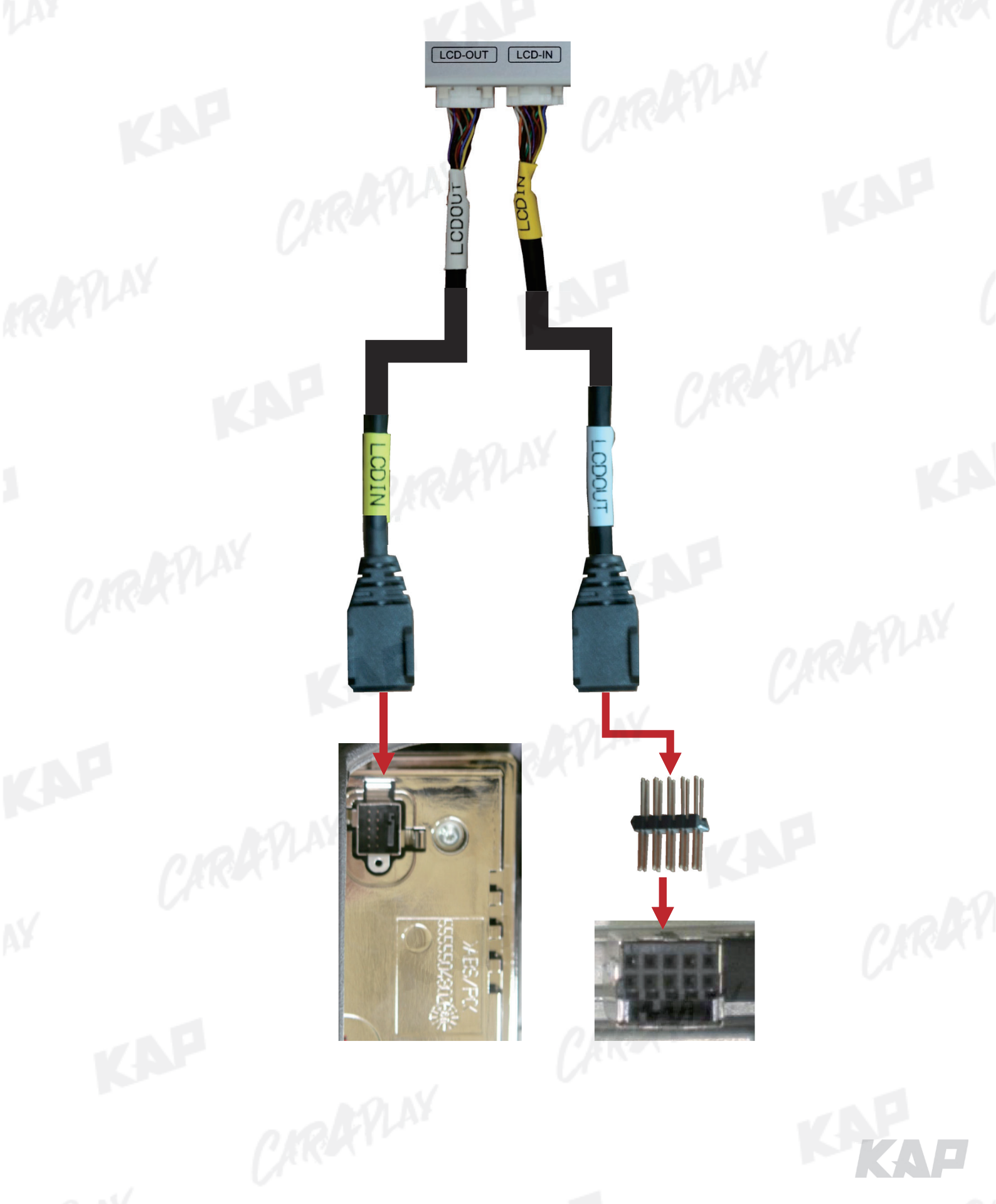

**Basic information** 

| SIC INFORM | ation    |               |            |      |
|------------|----------|---------------|------------|------|
|            | 1        | 2             |            | 3    |
|            | MENU     | Optic         | on         | NAVI |
|            | 4 Config | 5 earCam-Type | 6 xtDevice |      |
|            | Option   | RearCam-Power | Auto       |      |
|            | Image    | RearCam-Det   | GEAR       |      |
|            | Screen   | AV Mode       | Off        |      |
|            | Parking  | FrontCam-Type | ExtDevide  |      |

KAP

|   | MENU       | 2 | Mode State  | 3 Interface Status |
|---|------------|---|-------------|--------------------|
| 4 | First Menu | 5 | Second Menu | 6 Third Menu       |
|   |            | _ | MAY         |                    |

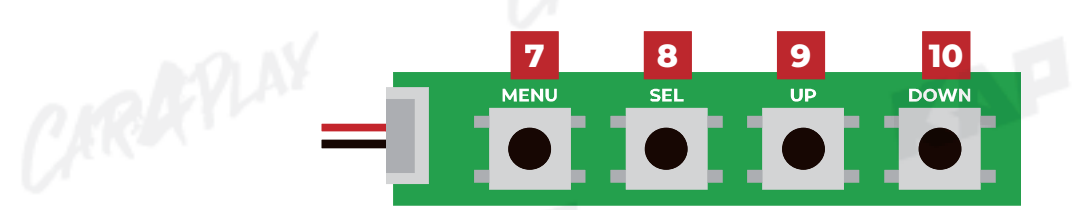

| No      | OSD(On Screen Display) Board Control                                                                              |
|---------|----------------------------------------------------------------------------------------------------|
| 7 MENU  | <ul> <li>The OSD screen can be switched ON/OFF</li> <li>Return to previous menu</li> </ul>                        |
| 8 SEL   | <ul> <li>Select the currently active item</li> <li>If the OSD screen is off, mode changes can be made.</li> </ul> |
| 9 UP    | <ul> <li>Move up from the menu</li> <li>Increase the selected item value</li> </ul>                               |
| 10 DOWN | <ul><li>Move down from the menu</li><li>Decrease the selected item value</li></ul>                                |

# Config Menu

| st Menu | Second Menu | Third Menu        | Description                           |   |
|---------|-------------|-------------------|---------------------------------------|---|
| Config  | NAVI-RGB    | DIGITAL<br>:<br>: | Setting the Connected NAVI Model      |   |
|         | DVB-T(DMB)  | Default<br>:      | Setting the Connected DVB-T Model     | - |
|         | DVD         | Default<br>:      | Setting the Connected DVD Model       |   |
|         | Reset       | Execute<br>Cancel | Reset to default value of Config menu |   |

CARRYLAN

KAP

KAF

#### **Option Menu**

| irst Menu | Second Menu     | Third Menu       | Description                                                                                           |
|-----------|-----------------|------------------|----------------------------------------------------------------------------------------------------|
| Option    | NAVI COM        | HMS<br>FINE<br>: | Set up manufacturer of woodworking device for UART Touch use                                          |
|           |                 | OFF              | Disable feature                                                                                       |
|           | -               | OEM              | Original Camera                                                                                       |
|           | RearCam-Type    | ExtDevice        | Equipped with external camera                                                                         |
|           | C/              | ON               | + 12V continuous supply                                                                               |
| NAY       | RearCam-Power   | AUTO             | + 12V supply only in Rear camera mode                                                                 |
|           |                 | OFF              | + 12V off                                                                                             |
|           | RearCam-Det     | GEAR             | Detected by CAN                                                                                       |
|           |                 | WIRE             | Detected by Rear-Det Wire                                                                             |
|           |                 | OEM              | Original Camera                                                                                       |
|           | FrontCam-Type   | ExtDevice        | Equipped with external camera                                                                         |
|           | FrontCam-Power  | ON               | + 12V continuous supply                                                                               |
| nel.      |                 | AUTO             | + 12V supply only in Front camera mode                                                                |
|           |                 | OFF              | + 12V off                                                                                             |
|           | FrontCam-Det    | CAN              | Detected by CAN                                                                                       |
|           |                 | WIRE             | Detected by Front-Det Wire                                                                            |
|           | HomelCon        | ON               | Use the home icon feature                                                                             |
|           |                 | OFF              | Disable feature                                                                                       |
|           | FrontCam-RcvOpt | ON               | The time (1-30 seconds) that FrontCam is displayed before returning to the previous state in RearCam. |
|           |                 | OFF              | Disable feature                                                                                       |
|           | AV Mode         | ON               | Video(CVBS) Input<br>(If RearCam-Type is OEM)                                                         |
|           |                 | OFF              | Disable feature                                                                                       |
|           | Steering        | ON               | Switching screen by using Steering wheel button                                                       |
|           | WheelBtn        | OFF              | Do not use features.                                                                                  |
|           | Costure         | ON               | Use the Gesture feature of Capacitive Touch                                                           |
|           | Gesture         | OFF              | Disable feature                                                                                       |
|           |                 | ON               | DVB-T device control UI output function                                                               |
|           |                 | OFF              | Disable feature                                                                                       |
|           |                 | ON               | DVD device control UI output function                                                                 |
|           |                 | OFF              | Disable feature                                                                                       |
|           | Reset           | Execute          | Option Menu all Reset                                                                                 |

# Image Menu

| irst Menu | Second Menu | Third Menu | Description                                                             |
|-----------|-------------|------------|-------------------------------------------------------------------------|
| Image     | Brightness  |            | Adjust the value of brightness                                          |
|           | Contrast    |            | Adjust the value of contrast                                            |
|           | Saturation  | NUN        | [AV / REAR / FRONT / DVD / DVBT MENU]<br>Adjust the value of Saturation |
|           | Hue         |            | [AV / REAR / FRONT / DVD / DVBT MENU]<br>Adjust the value of Hue        |
|           | Sharpness   |            | [AV / REAR / FRONT / DVD / DVBT MENU]<br>Adjust the value of Sharpness  |
|           | Color-RED   |            | [NAVI MENU ONLY]<br>Adjust the value of RED                             |
|           | Color-GREEN |            | [NAVI MENU ONLY]<br>Adjust the value of GREEN                           |
|           | Color-BLUE  |            | [NAVI MENU ONLY]<br>Adjust the value of BLUE                            |
|           | Reset       | Execute    | Image Menu all Reset                                                    |

KAP

KAF

# Screen Menu

| rst Menu | Second Menu  | Third Menu | Description                            |  |  |
|----------|--------------|------------|----------------------------------------|--|--|
| Screen   | Horizontal   |            | Output screen horizontal movement      |  |  |
|          | Vertical     |            | Output screen vertical movement        |  |  |
|          | Scale X Up   | AVINY      | Deduce / increase output correspondent |  |  |
|          | Scale X Down | 6          | Reduce / Increase output screen width  |  |  |
|          | Scale Y Up   |            | Poduco / Incroaso Output Scroon Height |  |  |
|          | Scale Y Down |            | Reduce/ increase Output screen height  |  |  |
|          | Reset        |            | Screen menu all reset                  |  |  |

CARRYLAN

# OSD Menu

| First Menu | Second Menu  | Third Menu | Description                        |  |
|------------|--------------|------------|------------------------------------|--|
| OSD        | Horizontal   | value      | OSD Menu Horizontal Shift          |  |
|            | Vertical     | value      | OSD menu vertical Shift            |  |
|            | Display Time | value      | OSD Menu Display Time (in seconds) |  |
|            | Transparency | value      | OSD menu transparency              |  |
|            | Language     |            | OSD menu display language          |  |
|            | Reset        | Execute    | Initialize OSD settings            |  |

CARRYLAN

# IR-Ctrl Menu

| First Menu | Second Menu                                                                                                    | Third Menu                   | Description                                                          |  |  |
|------------|----------------------------------------------------------------------------------------------------|------------------------------|----------------------------------------------------------------------|--|--|
| IR-Ctrl    |                                                                                                    | Sel                          | and RIAY                                                             |  |  |
| DVB-T(DMB) | DVB-T(DMB)                                                                                                    | Learn                        | CARKEN                                                               |  |  |
|            |                                                                                                    | Cancel                       | - NF                                                                 |  |  |
|            | C/                                                                                                    | Sel                          |                                                                      |  |  |
| PLAY       | DVD                                                                                                    | Learn                        |                                                                      |  |  |
|            |                                                                                                    | Cancel                       |                                                                      |  |  |
| Notice     | In order to work with the IR learning function, a separate IR cable is required.<br>1. In DVB-T / DVD menu, select User in Sys (OSD list) or User (learned contents).<br>2. Select Learn from the OSD menu.<br>3. Before using IR learning function, select All-Clear to delete existing stored data. |                              |                                                                      |  |  |
|            | is the same and save it.                                                                                                    | troi button to be used in ea | ch icon once in New Code, press once again in Cim Code to confirm it |  |  |

#### Utility Menu

| First Menu | Second Menu                                                    | Third Menu                                             | 1                                                                              | Description                     | U.                  |
|------------|----------------------------------------------------------------|--------------------------------------------------------|--------------------------------------------------------------------------------|---------------------------------|---------------------|
| Utility    | Factory Reset                                                  | Execute                                                | Initialize all settings                                                        | NY INY                          |                     |
|            | Calibration                                                    | Execute                                                | Run Calibration mode                                                           |                                 |                     |
|            | Version                                                        | - KYL                                                  | FDSYOOKRX-180209<br>(Check for future upgrades)                                |                                 |                     |
|            | FF                                                             |                                                        |                                                                                |                                 |                     |
|            | <u>Motor Mode</u><br>FD=FORD<br>BM=BMW<br>BE=BENZ<br>MA=MASERA | el <u>PIP Model</u> Ha<br>S3=Sync3<br>PP=PIP<br>V=LVDS | ersion <u>National</u> Special<br>CN=CHINA<br>KR=KOREA<br>JP=JAPAN<br>US=U.S.A | Software Software<br>Year Month | Software<br>Version |
|            | LX=LEXUS                                                       |                                                        |                                                                                |                                 |                     |
|            |                                                                |                                                        |                                                                                |                                 |                     |
|            |                                                                |                                                        |                                                                                |                                 |                     |
|            |                                                                |                                                        |                                                                                |                                 |                     |
|            |                                                                |                                                        |                                                                                |                                 |                     |
|            |                                                                |                                                        |                                                                                |                                 |                     |
|            |                                                                |                                                        |                                                                                |                                 |                     |
|            |                                                                |                                                        |                                                                                |                                 |                     |

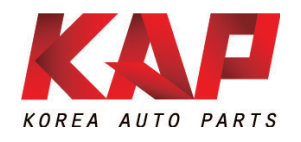

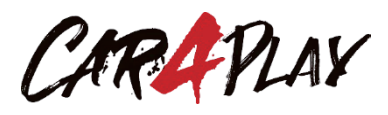

#### A-912 Rm Tera-tower2, 201 Songpa-daero, Songpa-gu, Seoul, Korea

**F.** (+82) 6204-0913

E. kap@kaptrader.com